# In-band beheer in ACI configureren

# Inleiding

In dit document wordt de configuratie van in-band (INB) beheer in Application Centric Infrastructure (ACI) beschreven.

## Voorwaarden

Vereisten

Cisco raadt kennis van de volgende onderwerpen aan:

- \* Inzicht in ACI-toegangsbeleid
- \* Inzicht in ACI-contracten
- \* Inzicht in configuratie van L3out-profiel van externe netwerkinstantie (externe EPG)

Fabric-detectie moet zijn voltooid voordat INB in ACI kan worden geconfigureerd.

Gebruikte componenten

De informatie in dit document is gebaseerd op de volgende software- en hardware-versies:

- Application Policy Infrastructure Controller-controller (APIC)
- Browser
- ACI met 5.2 (8e)

De informatie in dit document is gebaseerd op de apparaten in een specifieke laboratoriumomgeving. Alle apparaten die in dit document worden beschreven, hadden een opgeschoonde (standaard)configuratie. Als uw netwerk live is, moet u zorgen dat u de potentiële impact van elke opdracht begrijpt.

# Configureren

De configuratie is verdeeld in drie belangrijke stappen:

- 1. Configureer het VLAN van INB op de poort voor de aansluiting van blad en APIC
- 2. Associate INB EPG in management tenant en toewijzen INB-adres aan alle apparaten.
- 3. Lek INB-adres via L3out of huurder VRF.

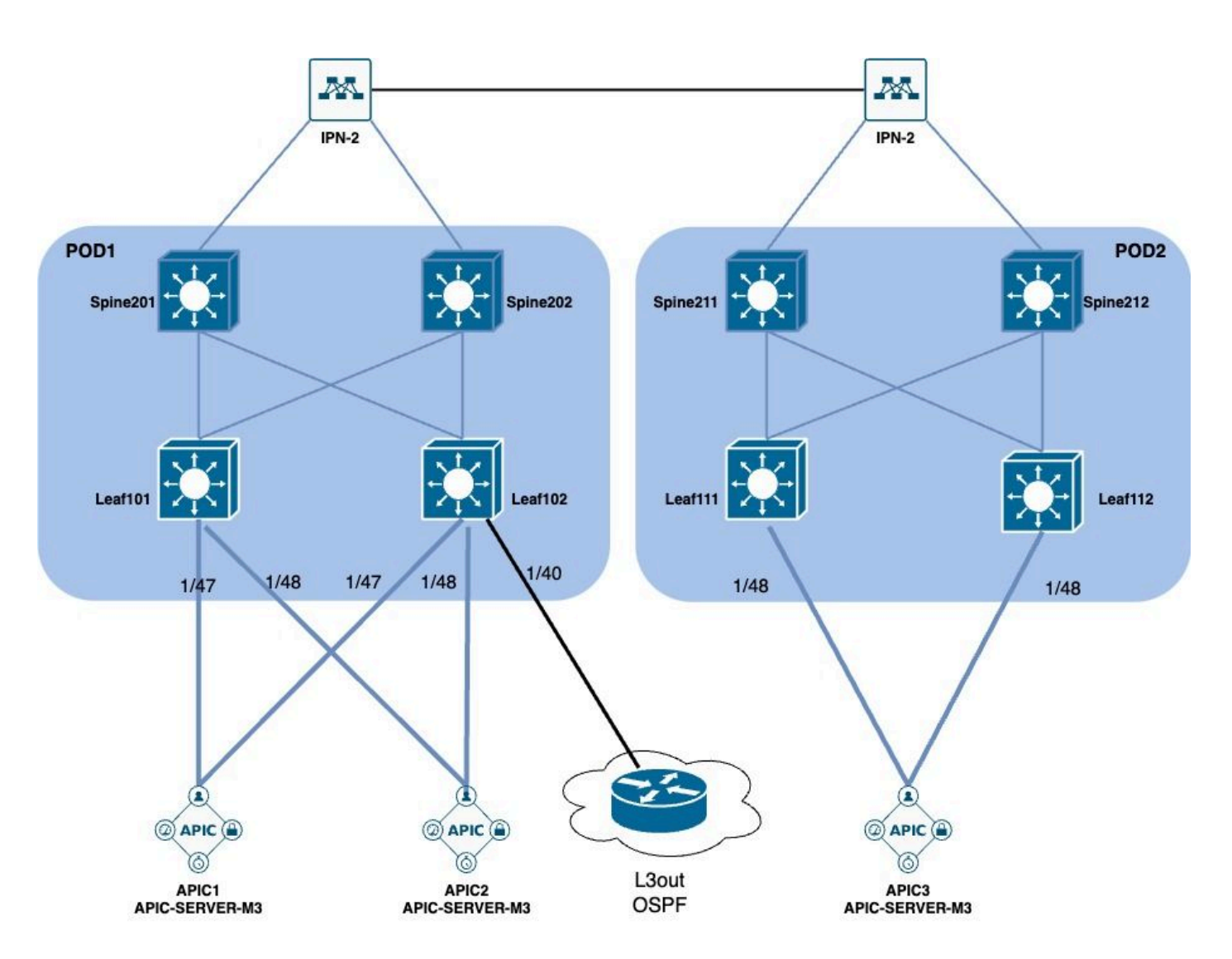

### Netwerkdiagram

1. Configureer het VLAN van INB in de bladinterface

### 1.1. Een VLAN-pool maken

Navigeer naar het APIC web GUI pad; Fabric > Access Policies > Pools > VLAN.

| System T               | enants       | Fabric        | Virtual Networking |
|------------------------|--------------|---------------|--------------------|
| Inventor               | y   Fab      | oric Policies | Access Policies    |
| Policies               |              |               |                    |
| <b>C</b> ► Quick Start |              |               |                    |
| E Interface C          | onfiguratior | ו             |                    |
| Switch Con             | figuration   |               |                    |
| > 🚞 Switches           |              |               |                    |
| > 🚞 Modules            |              |               |                    |
| > 🚞 Interfaces         |              |               |                    |
| > 📰 Policies           |              |               |                    |
| > 📰 Physical an        | d External [ | Domains       |                    |
| ∨ 🗖 Pools              |              |               |                    |
| > 🚞 VLAN               | - Cro        |               |                    |
| > 🚞 Multicas           | t Addr       | ate vlan Pool |                    |
| > 🚞 VSAN               |              |               |                    |
| > 🚞 VSAN At            | ttributes    |               |                    |
| > 🗖 VXLAN              |              |               |                    |

| (T) (T) (T) (T) (T) (T) (T) (T) (T) (T) | Pools - VLAN<br>Create VLAN P<br>Name | ool                |                | •               |                | 8           |    |
|-----------------------------------------|---------------------------------------|--------------------|----------------|-----------------|----------------|-------------|----|
|                                         | Description:                          | optional           |                | •               |                |             |    |
|                                         | Allocation Mode:                      | Dynamic Allocation | Static Allocat | tion            |                |             | 1  |
|                                         | Encap Blocks:                         |                    |                |                 |                | +           | 10 |
| kternal Domains                         |                                       | VLAN Range         | Description    | Allocation Mode | Role           |             |    |
| Create Ranges                           |                                       |                    |                | $\otimes$       |                |             |    |
| ddr Description: Optional               |                                       |                    |                |                 |                |             | )  |
| Range: VLAN V Integer Value             | - VLAN V Integer Value                | 0                  |                |                 |                |             |    |
| Allocation Mode: Dynamic Allocation In  | herit allocMode from parent           | Static Allocation  | )              |                 |                |             |    |
| Role: External or On the wire enc       | apsulations Internal                  |                    |                | Ca              | ancel Submi    | t           |    |
|                                         |                                       |                    | Concol         |                 | [2321-2399] (S | tatic Alloc | 11 |
|                                         |                                       |                    |                |                 | [1000-1099] (S | tatic Alloc | 10 |

Naam - De naam van de VLAN-pool. Deze naam kan tussen 1 en 64 alfanumerieke tekens bevatten.

Beschrijving - De beschrijving van de VLAN-pool. De beschrijving kan 0 tot 128 alfanumerieke tekens bevatten.

Toewijzingsmodus - de toewijzingsmethode van deze VLAN-pool moet statisch zijn voor INB.

Encap-blokkeringen - het bereik van de toegewezen VLAN's-pool.

Bereik - de begin-VLAN-id en de end-VLAN-id van de VLAN-pool. De begin-ID moet kleiner zijn dan of gelijk aan de eind-ID.

1.2. Fysiek domein maken

Navigeer naar het APIC web GUI pad; Fabric > Access Policies > Physical and External Domains > Physical Domains.

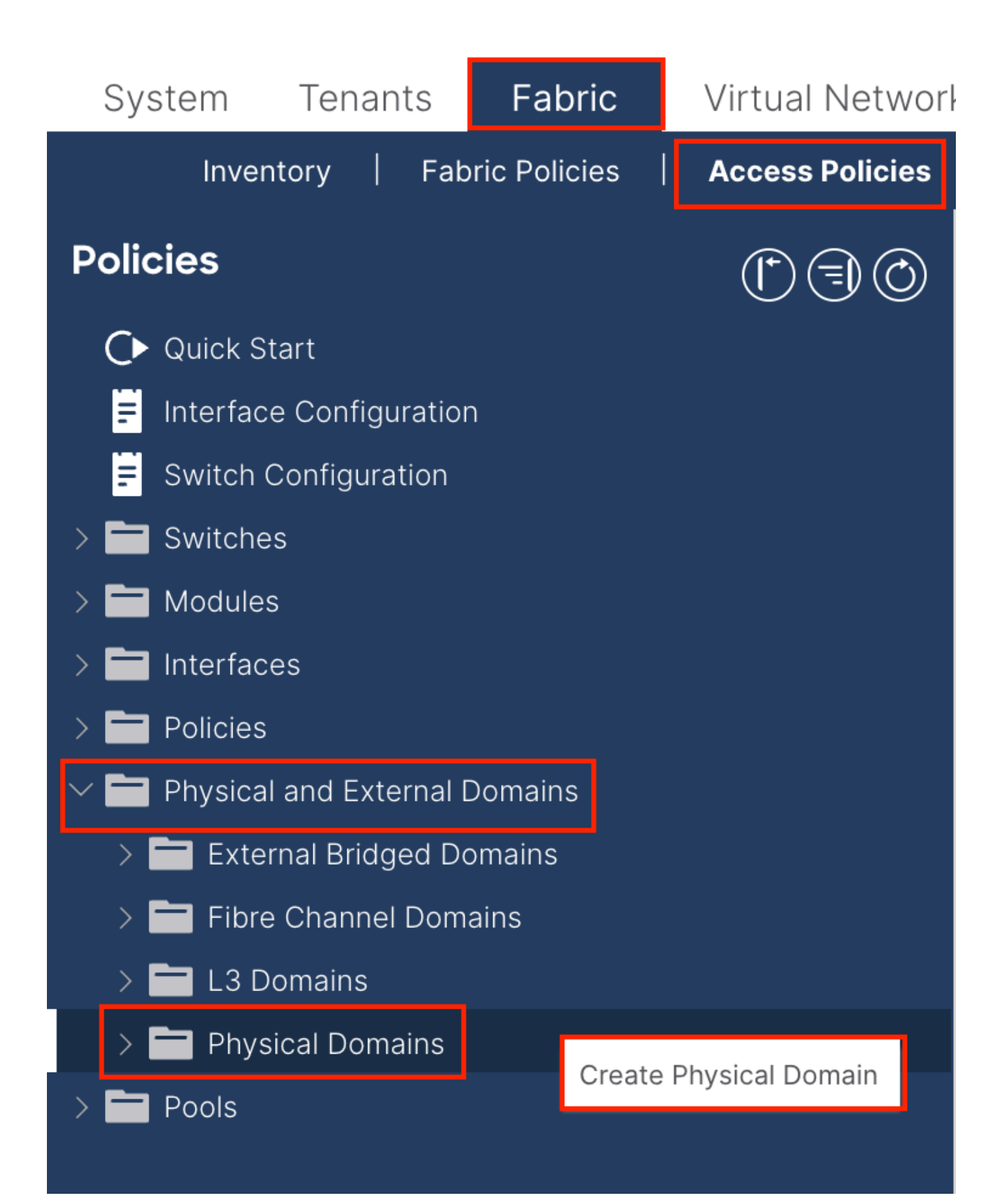

| Create Physical                          | Domain           |      |        |             |   |    | <b>?</b> × |
|------------------------------------------|------------------|------|--------|-------------|---|----|------------|
| Name:                                    |                  |      | 9      |             |   |    |            |
| Associated Attachable<br>Entity Profile: | select a value   |      | $\sim$ |             |   |    |            |
| VLAN Pool:                               | select an option |      | $\sim$ |             |   |    |            |
| Security Domains:                        |                  |      | _      |             | Ċ | +  |            |
|                                          | Select           | Name |        | Description |   |    |            |
|                                          |                  |      |        |             |   |    |            |
|                                          |                  |      |        |             |   |    |            |
|                                          |                  |      |        |             |   |    |            |
|                                          |                  |      |        |             |   |    |            |
|                                          |                  |      |        |             |   |    |            |
|                                          |                  |      |        |             |   |    |            |
|                                          |                  |      |        |             |   |    |            |
|                                          |                  |      |        |             |   |    |            |
|                                          |                  |      |        |             |   |    |            |
|                                          |                  |      |        |             |   |    |            |
|                                          |                  |      |        | Cancel      |   | Sı | ubmit      |
|                                          |                  |      |        |             |   |    |            |

Naam - De naam van het fysieke domein. Deze naam kan tussen 1 en 64 alfanumerieke tekens bevatten.

VLAN-pool - Kies de VLAN-pool die in Stap 1.1 is gemaakt.

1.3. Bijlagebare profielen voor toegangsentiteiten maken

Navigeer naar het APIC web GUI pad; Fabric > Access Policies > Policies > Global > Attachable Access Entity Profile.

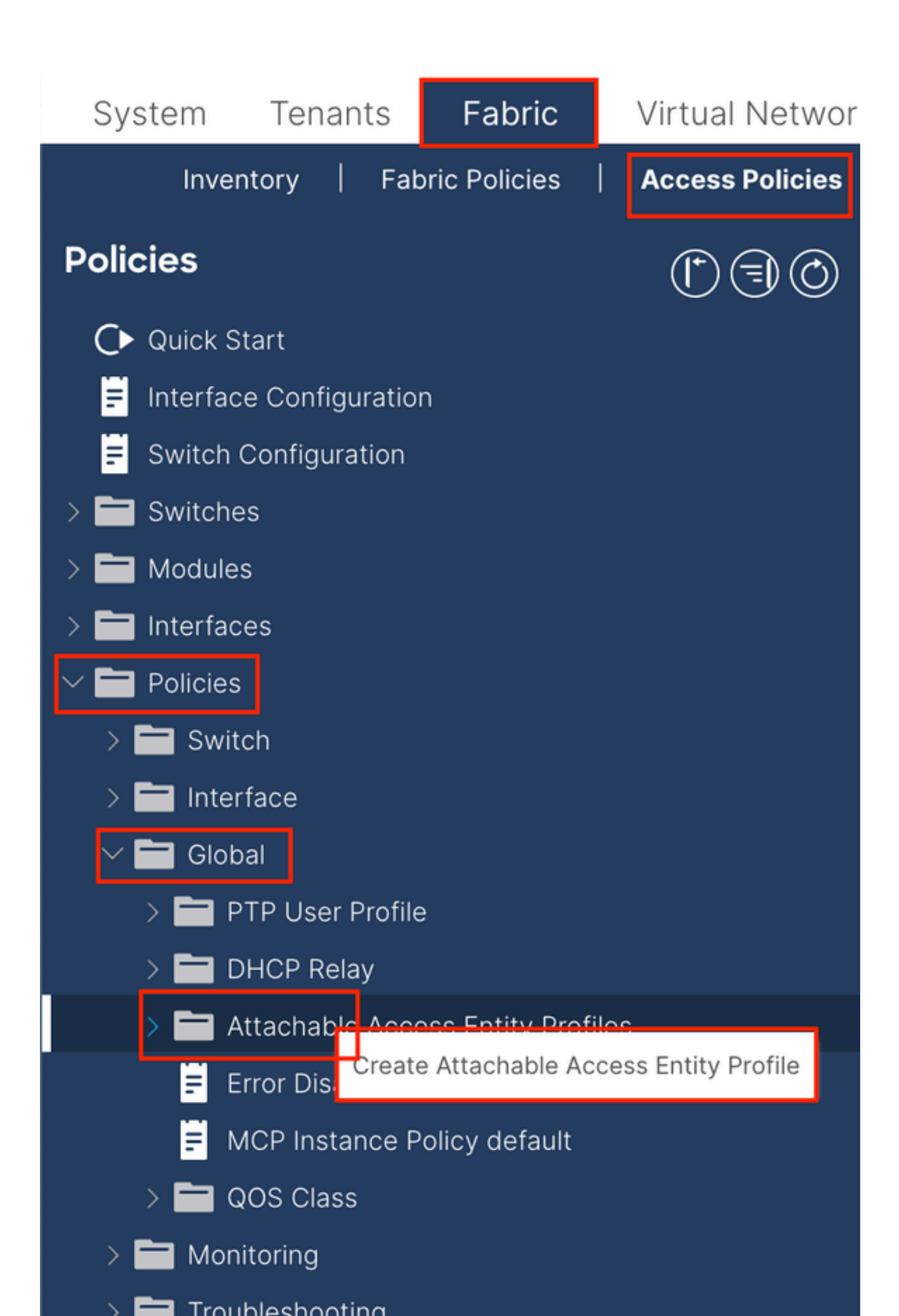

| Create Attachab                                         | le Access Entity Profile                           |              |                                                                                                    | ۲          |
|---------------------------------------------------------|----------------------------------------------------|--------------|----------------------------------------------------------------------------------------------------|------------|
| STEP 1 > Profile                                        |                                                    |              |                                                                                                    | 1. Profile |
| Name:                                                   | •                                                  |              |                                                                                                    |            |
| Description:                                            | optional                                           |              |                                                                                                    |            |
| Enable Infrastructure VLAN:                             |                                                    |              |                                                                                                    |            |
| Association to Interfaces:                              |                                                    |              |                                                                                                    |            |
| Domains (VMM, Physical or<br>External) To Be Associated |                                                    |              |                                                                                                    | <b>1</b> + |
| To Interfaces:                                          | Domain Profile                                     | Encapsul     | ation                                                                                                    |            |
|                                                         | select an option                                   | <b>0</b>     |                                                                                                    |            |
|                                                         |                                                    | Update Cance | el de la constante de la constante de la constante de la constante de la constante de la constante de la consta |            |
|                                                         |                                                    |              |                                                                                                    |            |
|                                                         |                                                    |              |                                                                                                    |            |
|                                                         |                                                    |              |                                                                                                    |            |
| EPG DEPLOYMENT (All Se                                  | lected EPGs will be deployed on all the interfaces | associated.) |                                                                                                    |            |
|                                                         |                                                    |              |                                                                                                    | <b>†</b> + |
| Application EPGs                                        |                                                    | Encap        | Primary Encap                                                                                                   | Mode       |
|                                                         |                                                    |              |                                                                                                    |            |
|                                                         |                                                    |              |                                                                                                    |            |
|                                                         |                                                    |              |                                                                                                    |            |
|                                                         |                                                    |              |                                                                                                    |            |
|                                                         |                                                    |              |                                                                                                    |            |
|                                                         |                                                    |              |                                                                                                    |            |
|                                                         |                                                    |              |                                                                                                    |            |
|                                                         |                                                    |              |                                                                                                    |            |
|                                                         |                                                    |              | Previous                                                                                                    | Finish     |
|                                                         |                                                    |              |                                                                                                    |            |

Naam - De naam van het bijlagebare profiel voor toegangsrechten. Deze naam kan tussen 1 en 64 alfanumerieke tekens bevatten.

Associatie naar interfaces - Uitschakelen. In de laatste stap, handmatig toewijzen aan de interface van Leaf in Stap 1.6.

Domeinen (VMM, Fysiek of Extern) die aan interfaces moeten worden gekoppeld - Kies het fysieke domein dat in stap 1.2 is gemaakt.

1.4. Beleidsgroep Bladaccess-poort maken

Navigeer naar het APIC web GUI pad; Fabric > Access Policies > Interfaces > Leaf Interfaces > Policy Groups > Leaf Access Port Policy Group.

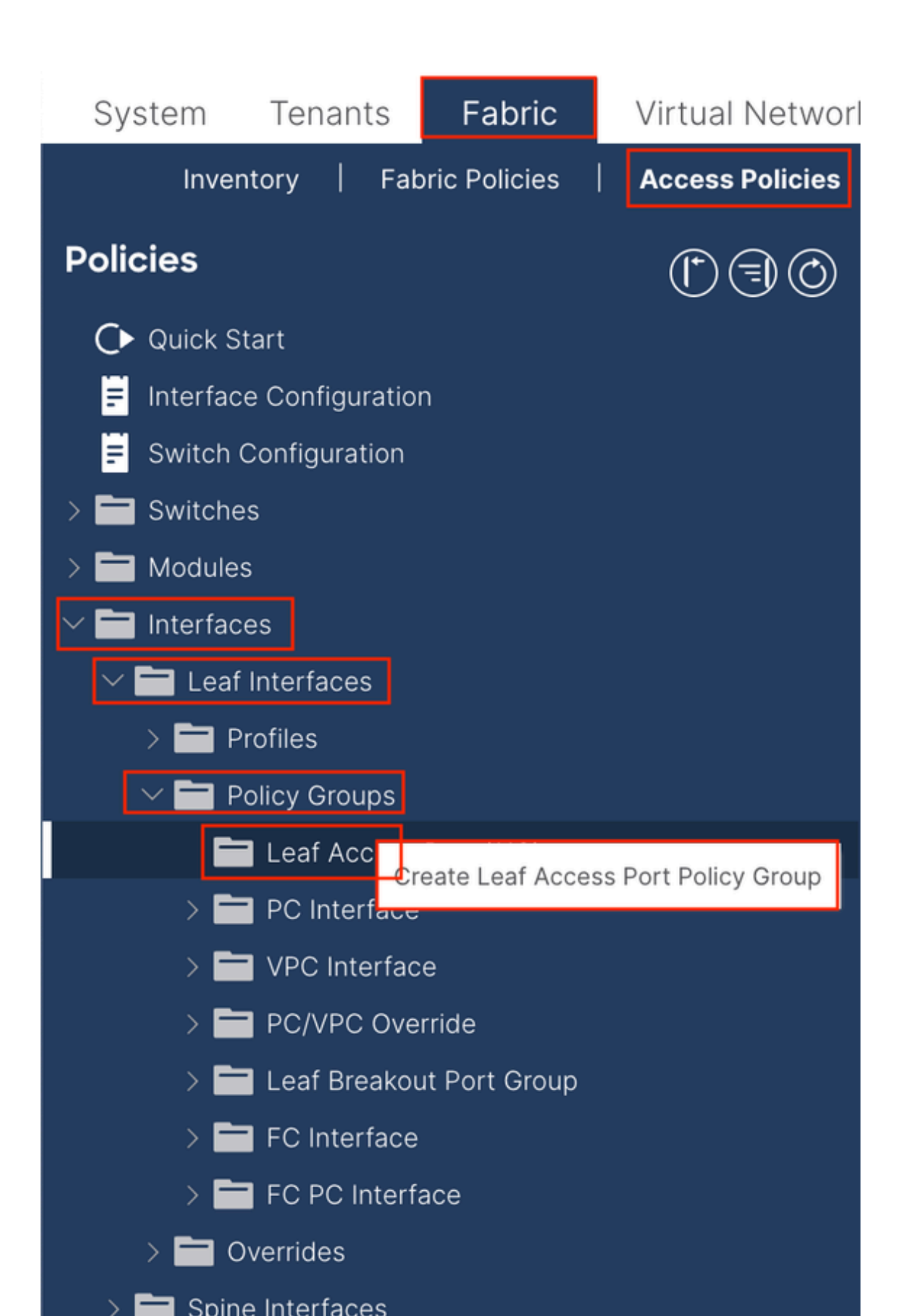

| Create Leaf Access              | Port Policy Group     | 1      |                         |                    | $\times$ |
|---------------------------------|-----------------------|--------|-------------------------|--------------------|----------|
| Name:                           |                       | 9      |                         |                    |          |
| Description: Op                 | tional                | _      |                         |                    |          |
|                                 |                       |        |                         |                    |          |
| Attached Entity Profile: se     | lect an option        | $\sim$ | Link Level Policy: se   | elect a value      | $\sim$   |
| CDP Policy: se                  | lect a value          | $\sim$ | LLDP Policy: sy         | vstem-lldp-enabled | Ø        |
| Advanced Settings               |                       |        |                         |                    |          |
| 802.1x Port Authentication:     | select a value        | $\sim$ | MCP                     | select a value     | $\sim$   |
| Transceiver policy:             | select a value        | $\sim$ | Monitoring Policy       | select a value     | $\sim$   |
| CoPP Policy:                    | select a value        | $\sim$ | PoE Interface           | select a value     | $\sim$   |
| DWDM:                           | select a value        | $\sim$ | Port Security           | select a value     | $\sim$   |
| Egress Data Plane Policing:     | select a value        | $\sim$ | Priority Flow Control   | select a value     | $\sim$   |
| Fibre Channel Interface:        | select a value        | $\sim$ | Slow Drain              | select a value     | $\sim$   |
| Ingress Data Plane Policing:    | select a value        | $\sim$ | Storm Control Interface | select a value     | $\sim$   |
| L2 Interface:                   | select a value        | $\sim$ | STP Interface Policy    | select a value     | $\sim$   |
| Link Flap Policy:               | select a value        | $\sim$ | SyncE Interface Policy  | select a value     | $\sim$   |
| Link Level Flow Control Policy: | select a value        | $\sim$ |                         |                    |          |
| MACsec:                         | select a value        | $\sim$ |                         |                    |          |
| _                               |                       |        |                         |                    |          |
| NetFlow Monitor Policies:       |                       |        |                         |                    | 1 +      |
| N                               | etFlow IP Filter Type |        | NetFlow Mon             | itor Policy        |          |
|                                 |                       |        |                         |                    |          |
|                                 |                       |        |                         |                    |          |
|                                 |                       |        |                         |                    |          |
|                                 |                       |        |                         |                    |          |
|                                 |                       |        |                         | Cancel             | Submit   |

Naam - De naam van de beleidsgroep Blade Access Port. Deze naam kan tussen 1 en 64 alfanumerieke tekens bevatten.

Bijgevoegd entiteitsprofiel - Kies het bijgevoegde entiteitsprofiel dat in stap 1.3 is gemaakt.

LLDP-beleid (Link Layer Discovery Protocol) - U moet beleid inschakelen kiezen.

1.5. Beleidsgroep Bladaccess-poort maken

Navigeer naar het APIC web GUI pad; Fabric > Access Policies > Interfaces > Leaf Interfaces > Profiles.

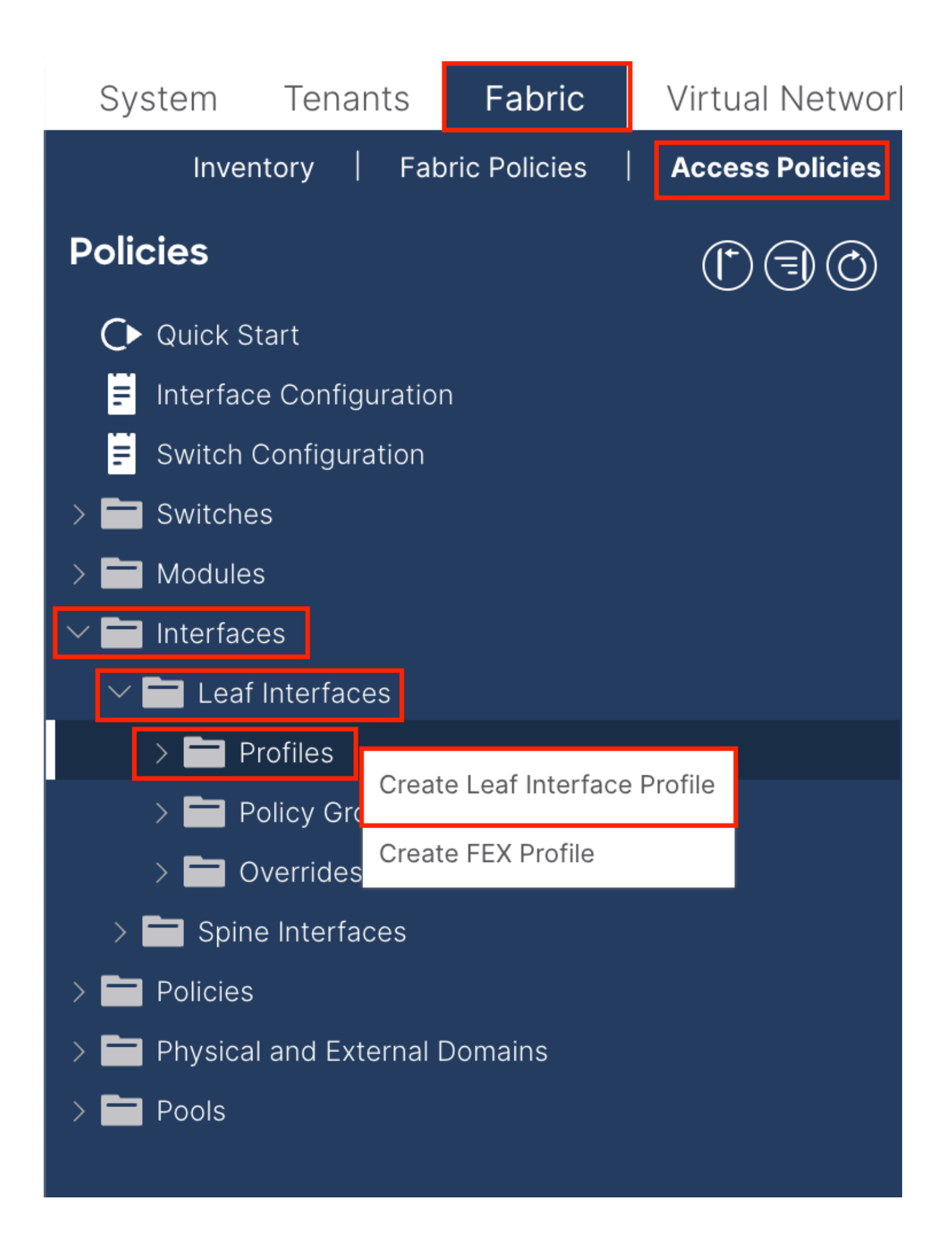

|    | (*) 🗐 🙆 🛛 Le          | af Interfaces - Profiles                                                                                                    |
|----|-----------------------|----------------------------------------------------------------------------------------------------|
|    | Cr                    | reate Leaf Interface Profile       Name:     •       Description:     optional                                                                                                    |
|    |                       | Interface Selectors: The selectors the selectors the selec |
|    | Create Access Por     | rt Selector                                                                                                    |
|    | Nam<br>Descriptio     | optional                                                                                                    |
| ns | Interface IE          | Valid values: All or Ranges. For<br>Example: 1/13, 1/15 or 2/22-2/24,<br>2/16-3/16, or 1/21-23/1-4, 1/24/1-2                                                                                                    |
|    | Connected To Fe       | ex:                                                                                                    |
|    | Interface Policy Grou | Jp: select an option                                                                                                    |
|    |                       |                                                                                                    |
|    |                       |                                                                                                    |
|    |                       |                                                                                                    |
|    |                       |                                                                                                    |
|    |                       |                                                                                                    |
|    |                       |                                                                                                    |
|    |                       |                                                                                                    |
|    |                       | Cancal                                                                                                    |
|    |                       |                                                                                                    |

Naam - De naam van het bladinterfaceprofiel. Deze naam kan tussen 1 en 64 alfanumerieke tekens bevatten.

Interface Selectors - Maak een corresponderende relatie tussen interfaces en interfacebeleid.

Naam - De naam van de Access Port Selector. Deze naam kan tussen 1 en 64 alfanumerieke tekens bevatten.

Interface-ID's - De interface-ID is gekoppeld aan APIC. In de documenttopologie is deze interface-ID 1/47 of 1/48.

Interface Policy Group - Kies het bijgevoegde profiel van de entiteit dat in stap 1.4 is gemaakt.

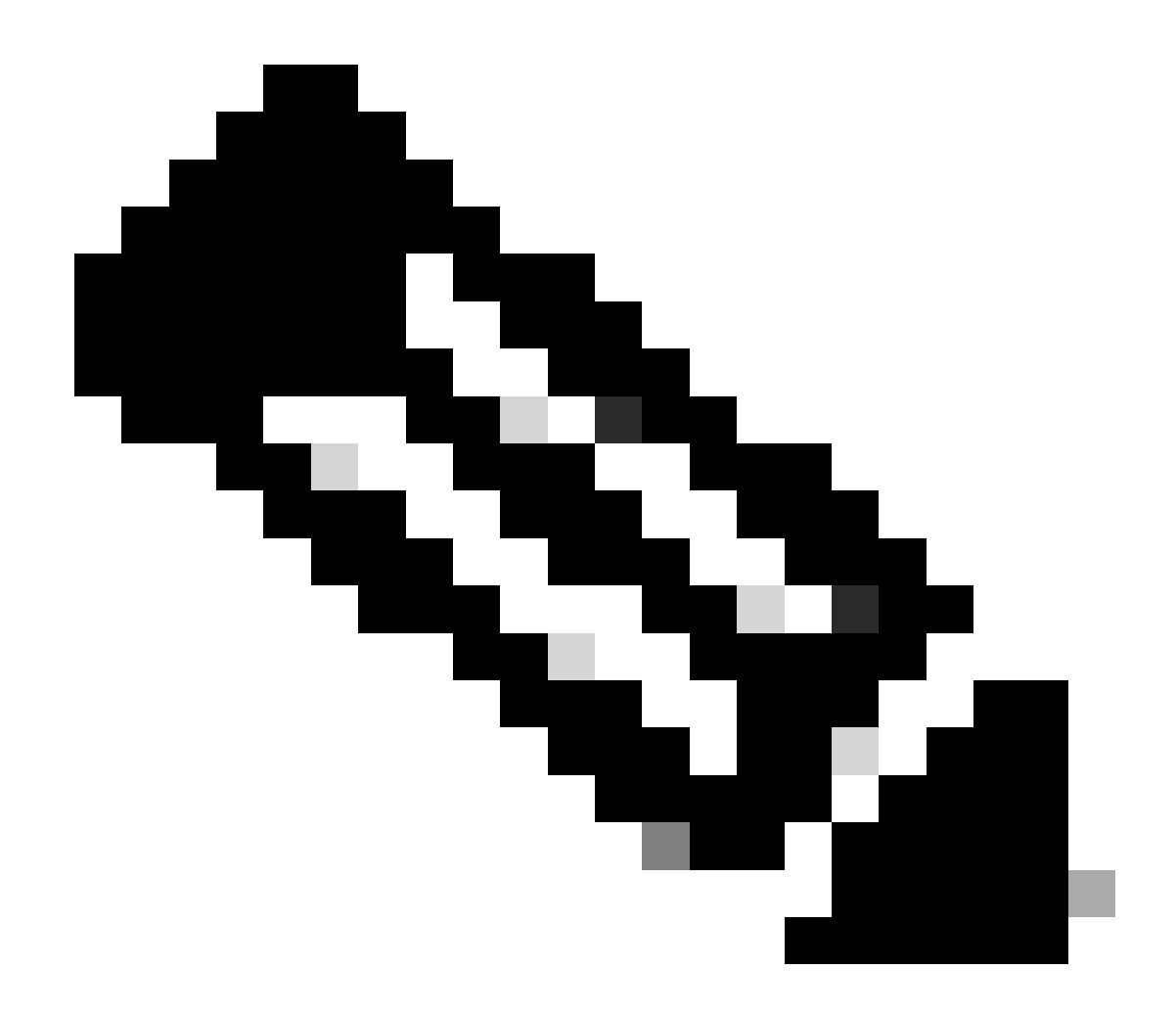

**Opmerking**: in de topologie van dit document zijn de interfaces tussen de drie APIC's en het blad niet hetzelfde. Aangezien APIC 3 niet is verbonden met de Eth1/47-interface, kunnen de interface-ID's van 1/47-1/48 niet worden gemaakt. Het is noodzakelijk om afzonderlijke interfaceprofielen te maken voor Eth1/47 en Eth1/48.

1.6. Interfaceprofiel op het blad toepassen

Navigeer naar het APIC web GUI pad; Fabric > Access Policies > Switches > Leaf Switches > Profiles.

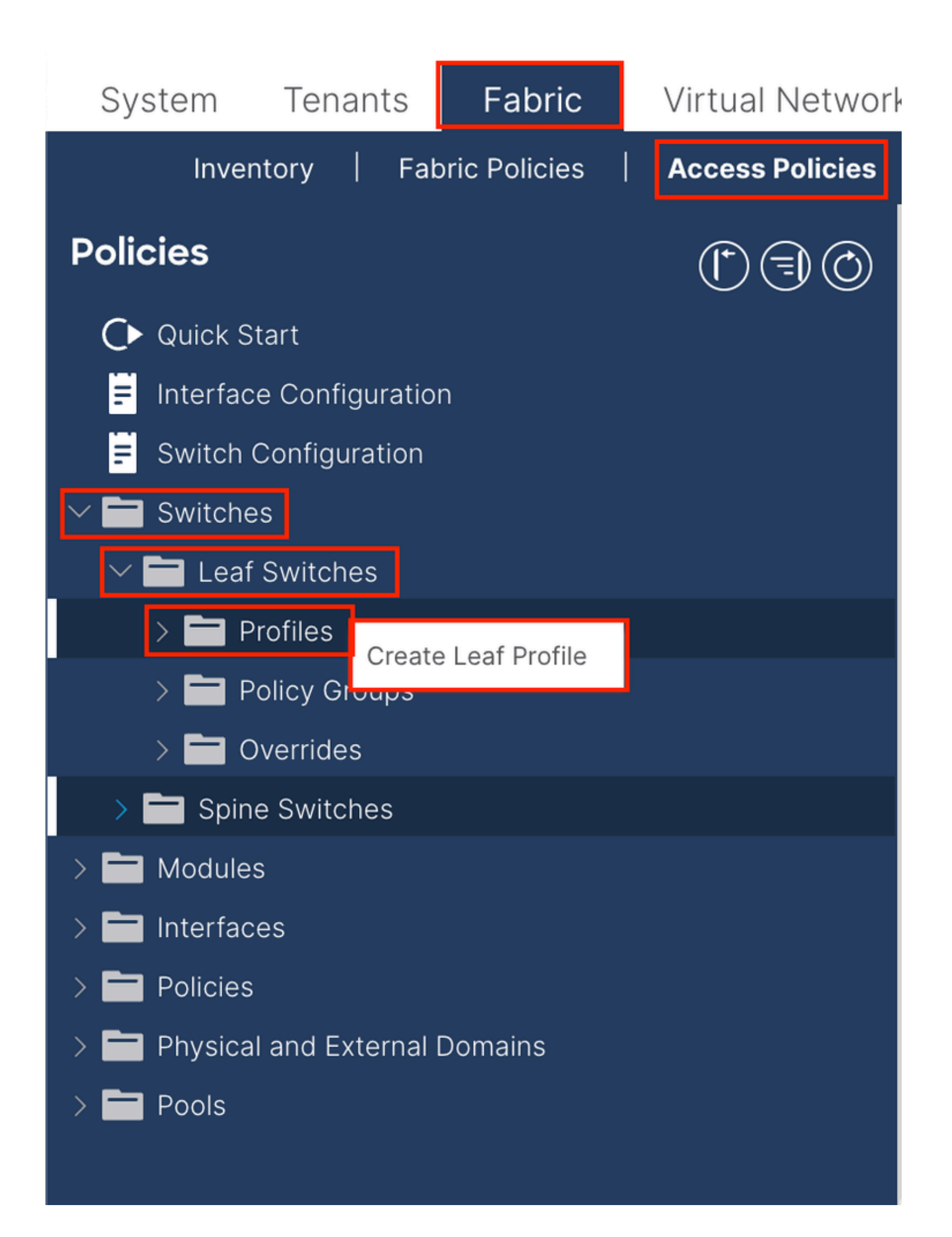

| Create Leaf Pro  | ofile        |                 |                            | $\bigotimes$ |
|------------------|--------------|-----------------|----------------------------|--------------|
| STEP 1 > Profile |              |                 | 1. Profile 2. Associations |              |
| Name:            | Leaf-APIC-48 |                 |                            |              |
| Description:     | optional     |                 |                            |              |
| Leaf Selectors:  |              |                 | 1                          | +            |
|                  | Name         | Blocks          | Policy Group               | _            |
|                  | APIC-48      | 101-102,111-112 | Select an option           | $\sim$       |
|                  |              | Update Cance    |                            |              |
|                  |              |                 | Tous Cancel Next           |              |
|                  |              |                 | ounder inext               |              |

Naam - De naam van het bladprofiel. Deze naam kan tussen 1 en 64 alfanumerieke tekens bevatten.

Leaf Selectors - Kies het blad-ID waarop de interfaceconfiguratie is ingedrukt.

Naam - De naam van de Leaf groep.

Blokken - Kies de switch knooppunt-ID.

| Create Leaf Pro           | ofile  |                 |                |                    |       |     |           |        | $\times$ |
|---------------------------|--------|-----------------|----------------|--------------------|-------|-----|-----------|--------|----------|
| STEP 2 > Associations     | 5      |                 |                | 1. Profile 2. Asso |       |     | 2. Associ | ations |          |
| Interface Selector        |        |                 |                |                    |       |     |           | Ċ      | +        |
| 1101100.                  | Select | Name            |                | Descriptio         | n     |     |           |        |          |
|                           |        | system-port-pro | ofile-node-102 |                    |       |     |           |        |          |
|                           |        | system-port-pro | ofile-node-111 |                    |       |     |           |        |          |
|                           |        | system-port-pro | ofile-node-112 |                    |       |     |           |        |          |
|                           |        | test            |                |                    |       |     |           |        |          |
|                           |        | Leaf-48         |                |                    |       |     |           |        |          |
| Module Selector Profiles: |        |                 |                |                    |       |     |           | Ċ      | +        |
|                           | Select | Name            | Description    |                    |       |     |           |        |          |
|                           |        |                 |                |                    |       |     |           |        |          |
|                           |        |                 |                | Pre                | vious | Can | cel       | Finish |          |

Profielen voor interfaceselector - Kies het bijgevoegde profiel van de entiteit dat in stap 1.5 is gemaakt.

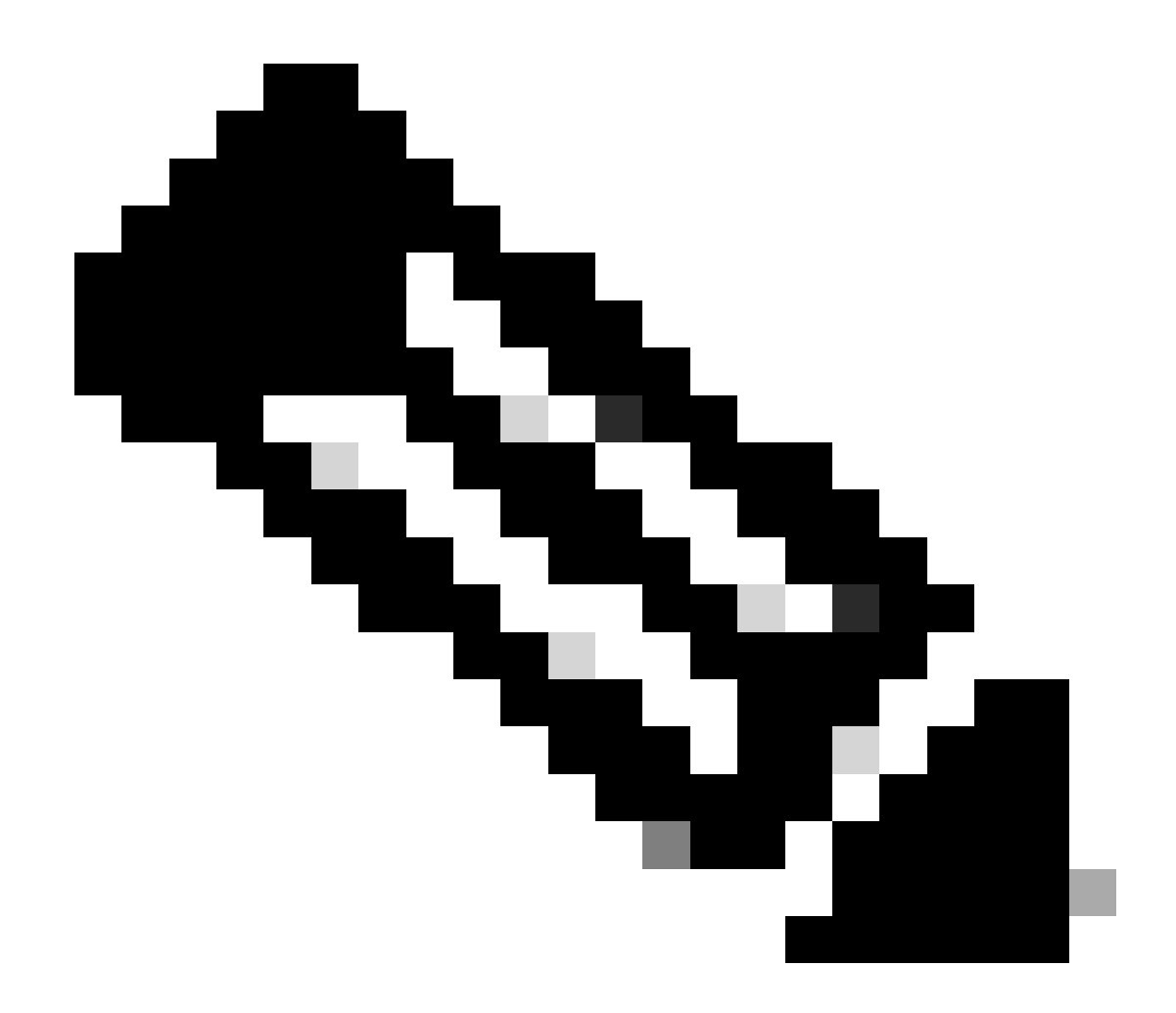

**Opmerking**: in dit documentvoorbeeld moeten twee switch-profielen worden geconfigureerd. De eerste is om Leaf 101-102, Leaf 111-112 te kiezen en het interfaceprofiel toe te wijzen aan Eth1/48. De tweede is om Leaf 111-112 te kiezen en het interfaceprofiel toe te wijzen aan Eth1/47.

Zie ACI-toegangsbeleid voor meer informatie over probleemoplossing in verband met toegangsbeleid voor probleemoplossing.

2. Wijs INB-adres toe in beheer

2.1. Bridge Domain (BD) maken voor INB-subnet

Navigeer naar het APIC web GUI pad; Tenants > mgmt > Networking > Bridge Domains > inb.

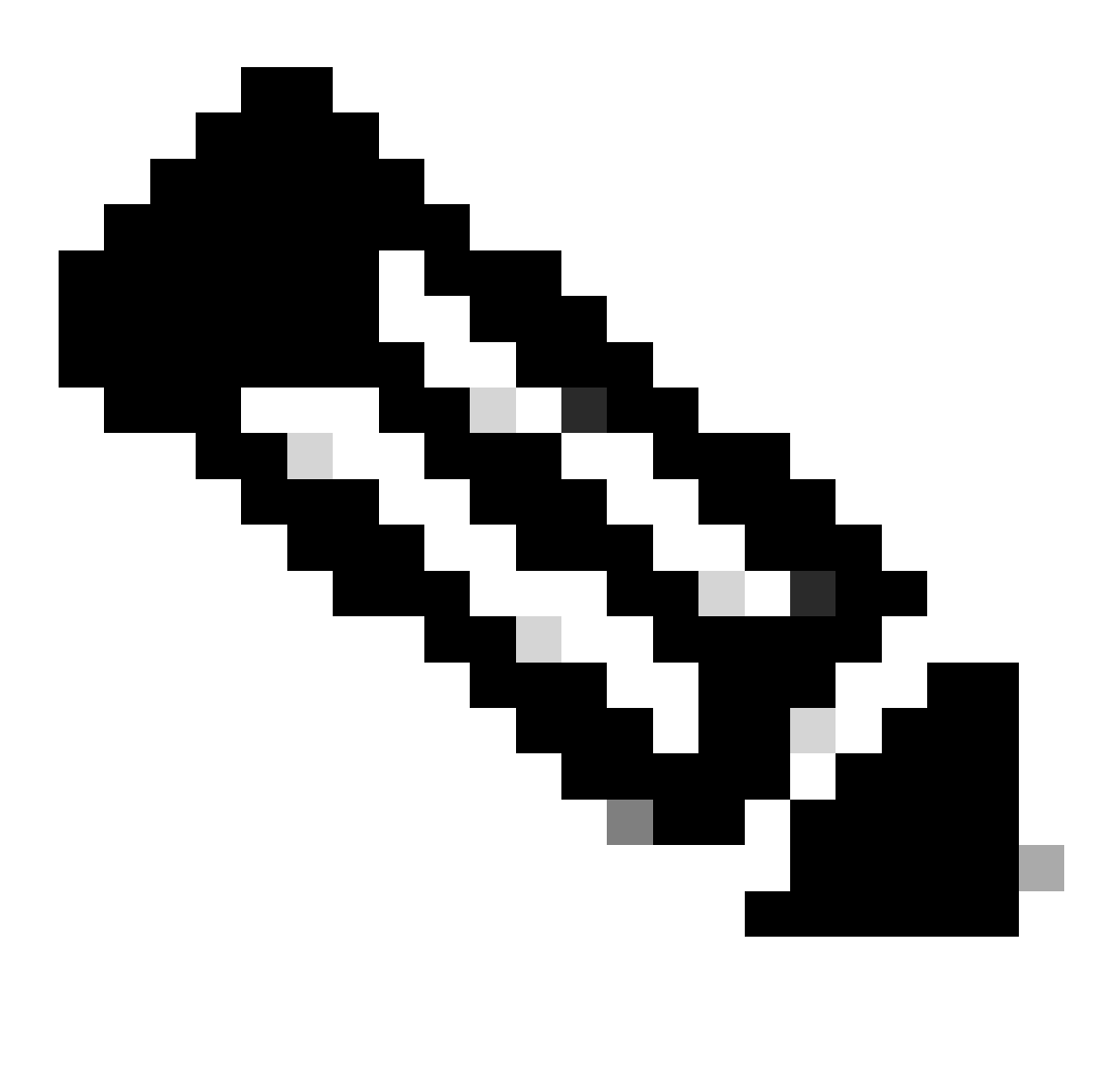

Opmerking: in dit document wordt de standaard BD en standaard VRF gebruikt.

U kunt ook een nieuwe VRF en BD maken om soortgelijke configuraties uit te voeren.

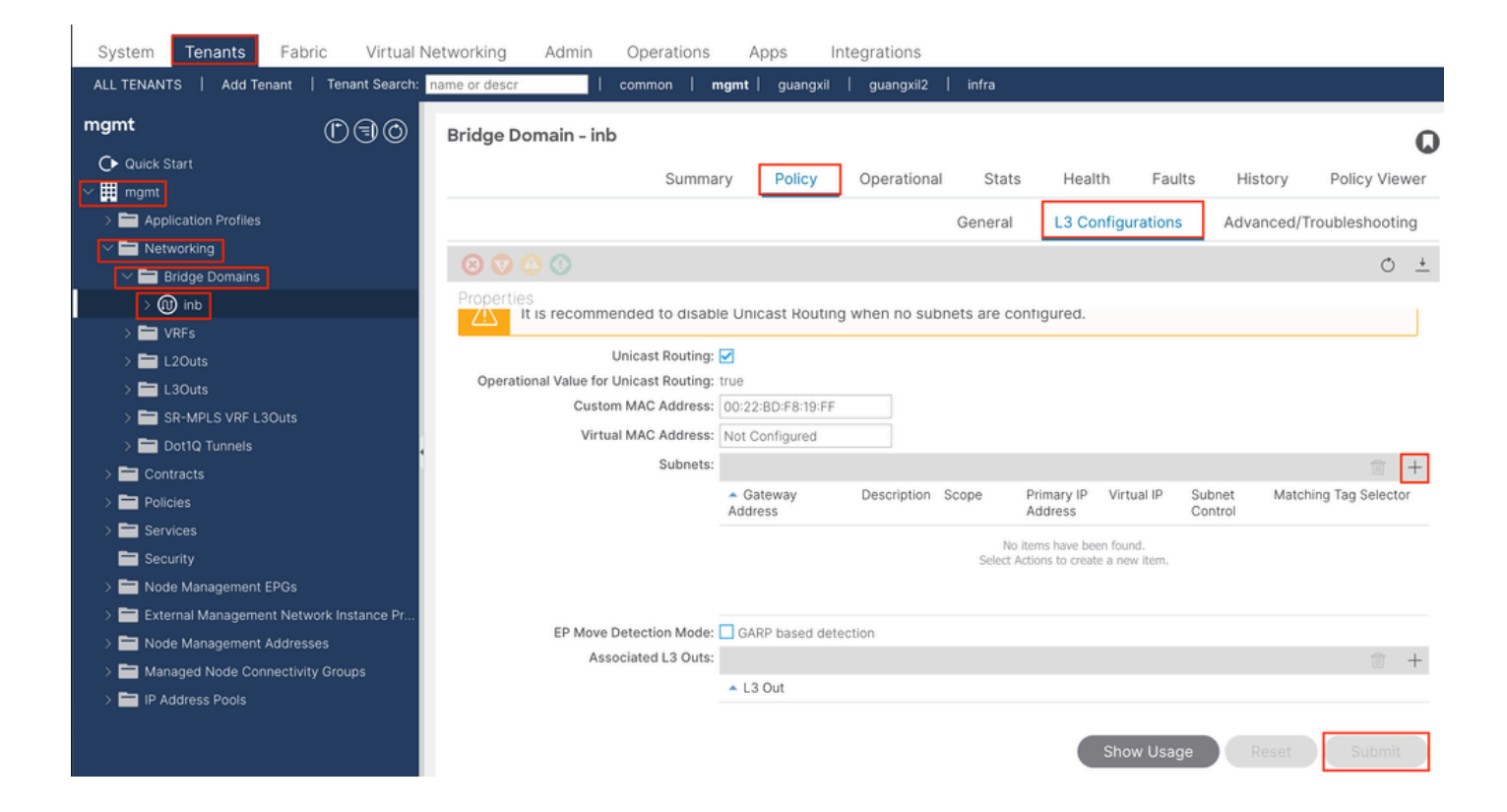

|    | Create Subnet                                | $\bigotimes$ |
|----|----------------------------------------------|--------------|
| ł  | Gateway IP: 192.168.6.254/24<br>address/mask |              |
|    | Treat as virtual IP address: 📃               | -            |
| n  | Make this IP address primary: 📃              |              |
|    | Scope: Advertised Externally                 |              |
| Fe | Description: optional                        |              |
| s  |                                              |              |
| r  | Subnet Control: No Default SVI Gateway       |              |
|    | IP Data-plane Learning: Disabled Enabled     |              |
|    | L3 Out for Route Profile: select a value     |              |
|    | ND RA Prefix Policy: select a value          | 15           |
|    | Policy Tags: 🕂 Click to add a new tag        |              |
|    |                                              |              |
| v  |                                              |              |
| 4  |                                              |              |
|    |                                              |              |
|    |                                              |              |
|    | Cancel                                       |              |

Gateway IP - The INB subnet gateway.

Scope - Choose according to the route leakage method you use. Here choose to use L3out, and then click Advertised Externally.

2.2. INB EPG aanmaken

Navigeer naar het APIC web GUI pad; Tenants > mgmt > Node Management EPGs.

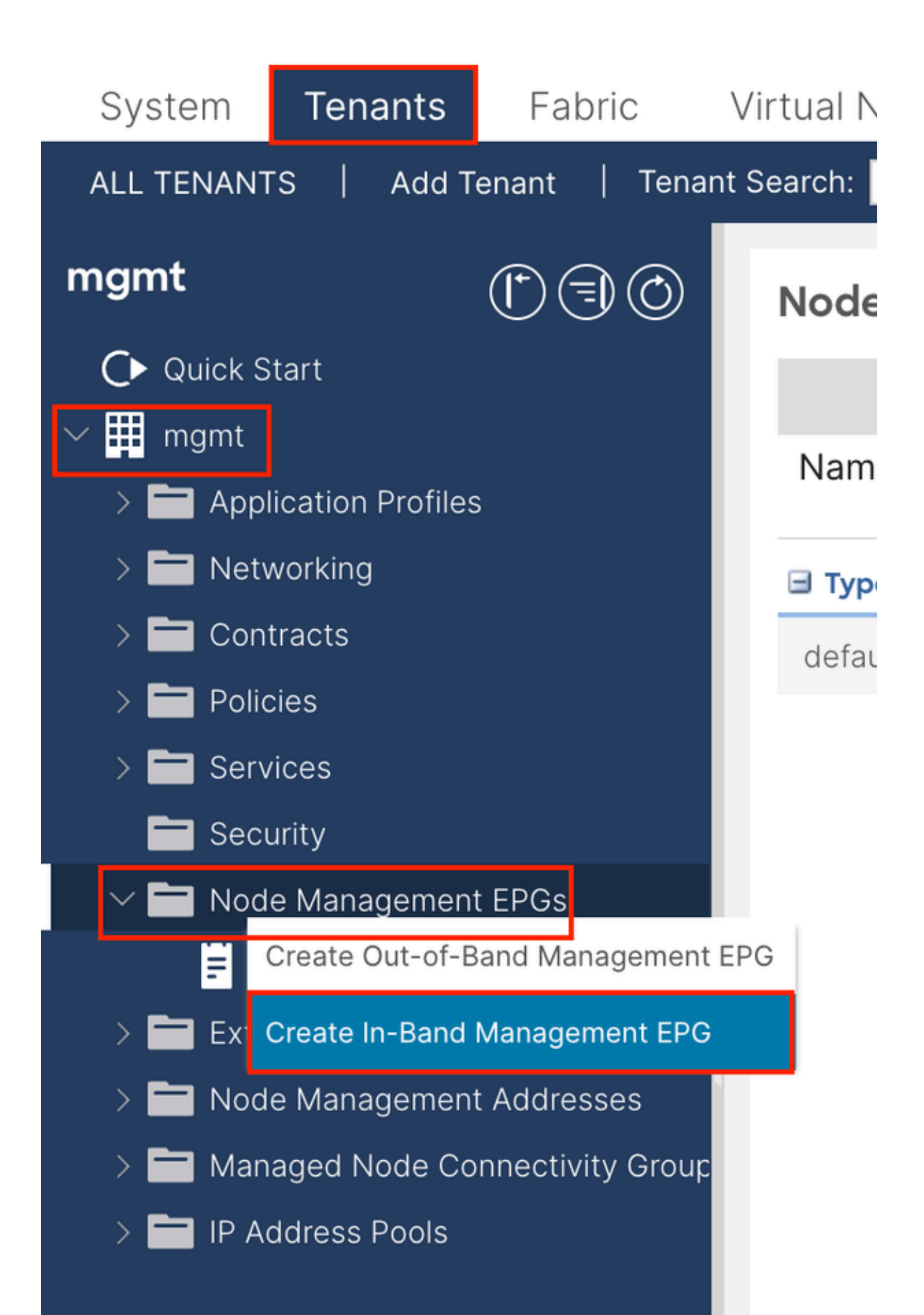

| Create In-Band | Management EPG                | $\times$ |
|----------------|-------------------------------|----------|
| Name:          | default                       |          |
| Annotations:   | Click to add a new annotation |          |
| Encap:         | vlan-10                       |          |
| Bridge Domain: | e.g., vlan-1                  |          |
| Static Routes: |                               | +        |
|                | IP Address                    | 1        |
|                |                               |          |
|                |                               |          |
|                |                               |          |
|                |                               |          |
|                |                               |          |
|                |                               |          |
|                |                               |          |
|                |                               |          |
|                |                               |          |
|                |                               |          |
|                |                               |          |
|                |                               |          |
|                |                               |          |
|                |                               |          |
|                |                               |          |
|                |                               |          |
|                |                               |          |
|                |                               |          |
|                | Cancel Submit                 |          |
|                |                               |          |

Naam - De naam van de INB EPG.

Encap - Kies VLAN in de VLAN-pool zoals u die in Stap 1.1 maakt.

Bridge Domain - Kies de BD die in Stap 2.1 is gemaakt.

2.3. Statische INB IP-adres aan het apparaat toewijzen

Navigeer naar het APIC web GUI pad; Tenants > mgmt > Node Management Addresses > Static Node Management Addresses.

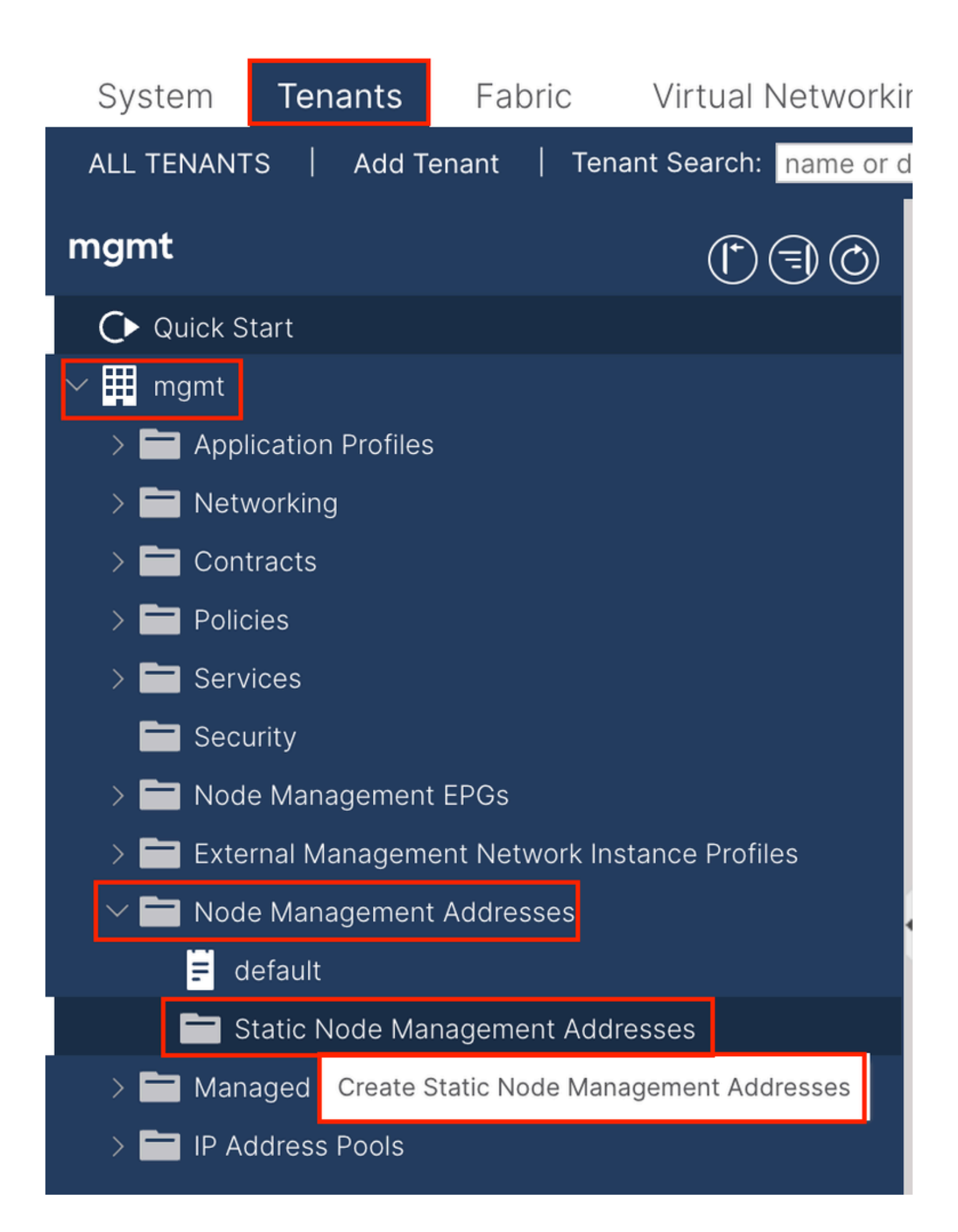

| Create Static Node Ma                   | inagement Addresses |
|-----------------------------------------|---------------------|
| Node Range: 1                           | - 3                 |
| From<br>Config: Out-Of-Ba               | To<br>nd Addresses  |
| In-Band A                               | ddresses            |
| In-Band IP Addresses                    |                     |
| In-Band Management EPG:                 | default 🗸           |
| In-Band IPV4 Address:                   | 192.168.6.1/24      |
|                                         | address/mask        |
| In-Band IPV4 Gateway:                   | 192.168.6.254       |
| In-Band IPV6 Address:                   | addroso/mask        |
| In-Band IPV6 Gateway:                   |                     |
| ··· _ ··· · · · · · · · · · · · · · · · |                     |
|                                         |                     |
|                                         |                     |
|                                         |                     |
|                                         |                     |
|                                         |                     |
|                                         |                     |
|                                         |                     |
|                                         |                     |
|                                         |                     |
|                                         |                     |
|                                         |                     |
|                                         | Cancol              |
|                                         | Cancel Submit       |

Bereik knooppunt - De knooppunt-ID die aan het INB-adres moet worden toegewezen. Het toegewezen INB-adres wordt stapsgewijs verhoogd met de knooppunt-ID.

Configuratie - Kies in-band adressen.

In-Band Management EPG - kies de EPG die in Stap 2.2 is gemaakt.

In-band IPV4-adres - het eerste toegewezen INB-adres.

In-Band IPV4 gateway - Configureer het als adres van het in Stap 2.1 toegevoegde subnet.

| System                | Tenants           | Fabric          | Virtual Ne    | etworking A    | dmin Ope   | erations A       | Apps Integra | tions            |               |
|-----------------------|-------------------|-----------------|---------------|----------------|------------|------------------|--------------|------------------|---------------|
| ALL TENANT            | S Add Te          | enant   Ten     | ant Search: n | ame or descr   | comm       | on <b>  mgmt</b> |              |                  |               |
| mgmt                  |                   | Ē               | 30            | Static Node I  | Managemen  | t Addresses      | 5            |                  |               |
| Quick S               | tart              |                 |               |                |            |                  |              |                  |               |
| ∽ <mark>∰</mark> mgmt |                   |                 |               | Node ID        | Name       | 🔺 Туре           | EPG          | IPV4 Address     | IPV4 Gateway  |
| > 🖬 Appl              | ication Profiles  |                 |               | pod-2/node-3   | f6apic3    | In-Band          | default      | 192.168.6.3/24   | 192.168.6.254 |
|                       | vorking<br>tracts |                 |               | pod-1/node-1   | f6apic1    | In-Band          | default      | 192.168.6.1/24   | 192.168.6.254 |
| > 🗖 Polic             | cies              |                 |               | pod-1/node-2   | f6apic2    | In-Band          | default      | 192.168.6.2/24   | 192.168.6.254 |
| > 🚞 Serv              | ices              |                 |               | pod-1/node-101 | f6leaf101  | In-Band          | default      | 192.168.6.101/24 | 192.168.6.254 |
| 🚞 Seci                | urity             |                 | 1             | pod-1/node-102 | f6leaf102  | In-Band          | default      | 192.168.6.102/24 | 192.168.6.254 |
| > 🚞 Nod               | e Management      | EPGs            |               | pod-2/node-112 | f6leaf112  | In-Band          | default      | 192.168.6.112/24 | 192.168.6.254 |
| > 🚞 Exte              | rnal Manageme     | ent Network In: | stance Pr     | pod-2/node-111 | f6leaf111  | In-Band          | default      | 192.168.6.111/24 | 192.168.6.254 |
|                       | e Management      | Addresses       |               | pod-1/node-202 | f6spine202 | In-Band          | default      | 192 168 6 202/24 | 192 168 6 254 |
| E d                   | efault            |                 |               | pod-1/pode-201 | f6spine201 | In-Band          | default      | 192.168.6.201/24 | 192 168 6 254 |
| s 🗖 s                 | tatic Node Mar    | nagement Add    | resses        | pou-mode-zon   | rospinezor | in-band          | deladit      | 132.100.0.201/24 | 132.100.0.234 |
| > 🚞 Man               | aged Node Cor     | nnectivity Grou | adr           | pod-2/node-212 | f6spine212 | In-Band          | default      | 192.168.6.212/24 | 192.168.6.254 |
| > 🚞 IP Ad             | ddress Pools      |                 |               | pod-2/node-211 | f6spine211 | In-Band          | default      | 192.168.6.211/24 | 192.168.6.254 |

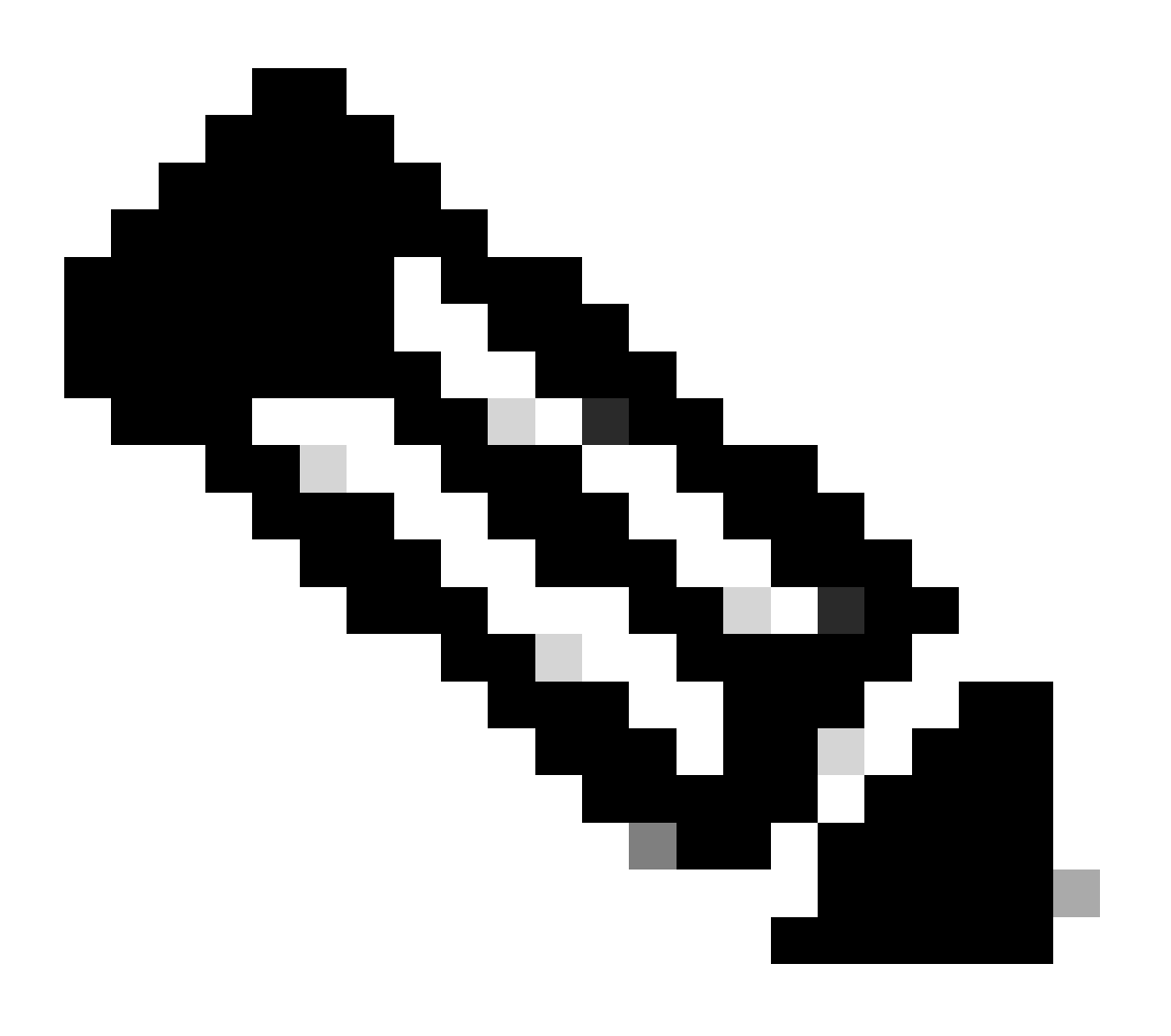

Opmerking: na voltooiing van de configuratie in stap 2.3 kunnen alle Leaf en APIC communiceren via INB.

3. Inb-adres lek

U kunt de INB-subnetverbinding delen met andere netwerken via elke routelekkagemethode. INB EPG kan worden beschouwd als een speciale EPG. Er is geen verschil met normale EPG wanneer het vormen van routelekkage.

Dit document vormt alleen L3out als voorbeeld.

3.1. Maak L3out in beheer huurder

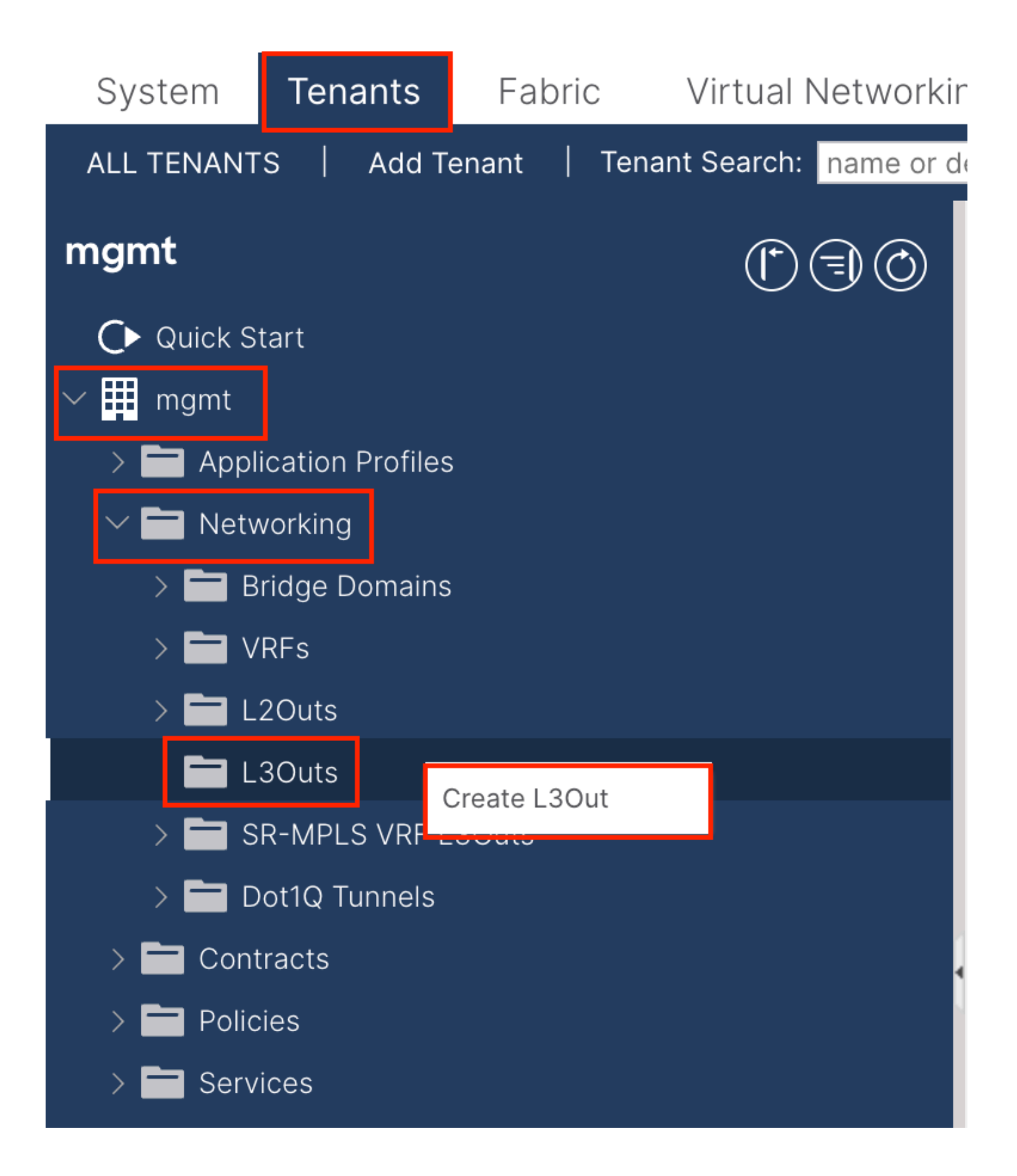

In dit voorbeeld wordt een fysieke interface gebruikt met een router die het eenvoudige Open Shortest Path First (OSPF) protocol uitvoert.

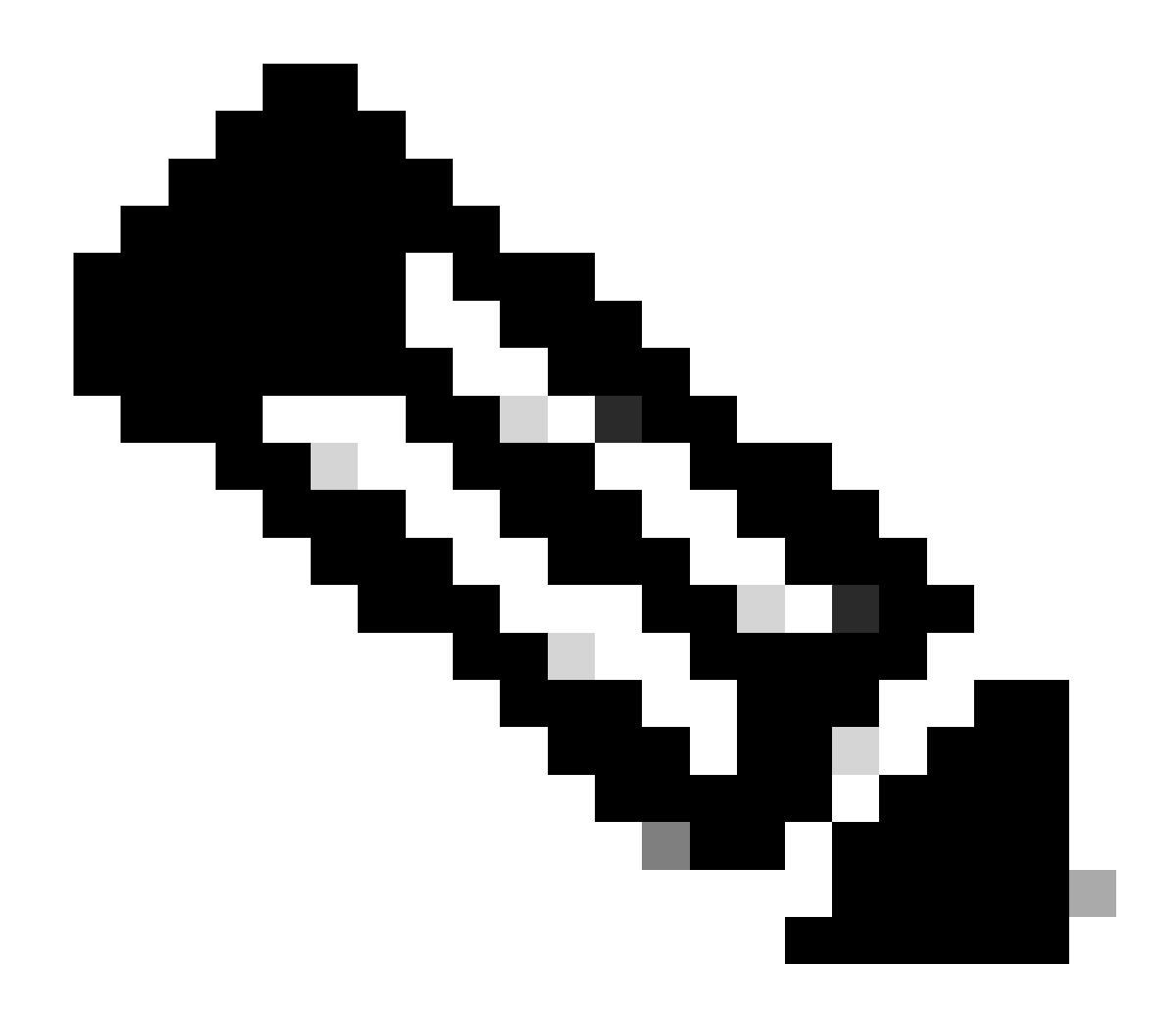

Opmerking: Als u meer informatie over L3out wilt weten, raadpleegt u het L3out-witboek; ACI Fabric L3Out-witboek.

|                                                                                                    | 1. Identity         2. Nodes And Interfaces         3. Protocols         4. External EPG                                                                                                    |
|----------------------------------------------------------------------------------------------------|----------------------------------------------------------------------------------------------------|
|                                                                                                    | Protocol                                                                                                    |
| L                                                                                                    | Route Route Route                                                                                                    |
| Leaf                                                                                                    | Router                                                                                                    |
| Identity                                                                                                    |                                                                                                    |
| A Layer 3 Outside (L3Out) network configuration defines<br>networks using static routing and dynamic routing proto                                                                                                    | s how the ACI fabric connects to external layer 3 networks. The L3Out supports connecting to extern<br>cols (BGP, OSPF, and EIGRP).                                                                                                    |
| Drazazuisitaa                                                                                                    |                                                                                                    |
| <ul> <li>Configure an L3 Domain and Fabric Access Policies fo</li> <li>Configure a BGP Route Reflector Policy for the fabric i</li> </ul>                                                                                                    | or interfaces used in the L3Out (AAEP, VLAN pool, Interface selectors).<br>infra MP-BGP.                                                                                                    |
| <ul> <li>Configure an L3 Domain and Fabric Access Policies fo</li> <li>Configure a BGP Route Reflector Policy for the fabric i</li> </ul> Name: INB-L3out <ul> <li>VRF: inb</li> <li>L3 Domain: [F6_Inb</li> <li>Use for GOLF: </li> </ul>                | or interfaces used in the L3Out (AAEP, VLAN pool, Interface selectors).<br>infra MP-BGP.<br>BGP<br>OSPF Area ID: 0<br>OSPF Area ID: 0<br>OSPF Area Send redistributed LSAs into NSSA area<br>Control: Originate summary LSA<br>Suppress forwarding address in translated LSA                                                                        |
| Prerequisites: <ul> <li>Configure an L3 Domain and Fabric Access Policies for</li> <li>Configure a BGP Route Reflector Policy for the fabric i</li> </ul> Name: INB-L3out <ul> <li>VRF: inb</li> <li>L3 Domain: F6_inb</li> <li>Jse for GOLF: </li> </ul> | or interfaces used in the L3Out (AAEP, VLAN pool, Interface selectors).<br>infra MP-BGP.<br>OSPF Area ID: 0<br>OSPF Area ID: 0<br>OSPF Area ID: 0<br>OSPF Area ID: 0<br>OSPF Area ID: 0<br>OSPF Area ID: 0<br>OSPF Area ID: 0<br>OSPF Area ID: 0<br>Suppress forwarding address in translated LSA<br>OSPF Area Type: NSSA area<br>OSPF Area Cost: 1 |

Naam - De naam van de INB L3out.

VRF - Kies de VRF waar de L3out route zich bevindt. In dit document wordt de eenvoudigste configuratie gebruikt en wordt de VRF INB in de beheerder geselecteerd.

L3-domein - Maak en kies op basis van de feitelijke situatie. Raadpleeg voor meer informatie over L3-domein het witboek L3out.

OSPF - In dit voorbeeld voert L3out het OSPF-protocol uit. Kies een dynamisch routeringsprotocol of gebruik statische routing volgens de feitelijke situatie.

| eate L3Out                                                                          |                                                                                                    |                                                                         |                                                                              |                                                                                                    | _                                               | C C                                              |
|-------------------------------------------------------------------------------------|----------------------------------------------------------------------------------------------------|-------------------------------------------------------------------------|------------------------------------------------------------------------------|----------------------------------------------------------------------------------------------------|-------------------------------------------------|--------------------------------------------------|
|                                                                                     |                                                                                                    |                                                                         | 1. Identity                                                                  | 2. Nodes And Interfaces                                                                                   | 3. Protocols                                    | 4. External EPG                                  |
| Nodes and Interfaces                                                                |                                                                                                    |                                                                         |                                                                              |                                                                                                    |                                                 |                                                  |
| The L3Out configuration<br>in a single node profile a<br>separate interface profile | consists of node profiles and is required for nodes the is required for the IPv4 and the IPv4 and the IPv4 an | and interface profile<br>nat are part of a VPC<br>nd IPv6 configuration | s. An L3Out can span<br>C pair. Interface profile<br>on, that is automatical | across multiple nodes in the fab<br>is can include multiple interfaces<br>y taken care of by this wizard. | ric. All nodes used by<br>. When configuring du | the L3Out can be includ<br>al stack interfaces a |
| Use Defaults: 🗹                                                                     |                                                                                                    |                                                                         |                                                                              |                                                                                                    |                                                 |                                                  |
| Interface Types                                                                     |                                                                                                    |                                                                         |                                                                              |                                                                                                    |                                                 |                                                  |
| Layer 3: Rou                                                                        | ed Routed Sub SVI                                                                                                    | Floating SVI                                                            |                                                                              |                                                                                                    |                                                 |                                                  |
| Layer 2: Port                                                                       | Direct Port Channel                                                                                                    |                                                                         |                                                                              |                                                                                                    |                                                 |                                                  |
| Nodes                                                                               |                                                                                                    |                                                                         |                                                                              |                                                                                                    |                                                 |                                                  |
| Node ID<br>f2leaf102 (Node-102)                                                     | Router ID                                                                                                    | .6 Loc<br>19<br>Leas<br>any                                             | pback Address<br>2.168.1.6<br>e empty to not configure<br>Loopback           | Hide Interfaces                                                                                           |                                                 |                                                  |
| Interface<br>eth1/40                                                                | IP Address<br>192.168.2.1/24<br>address/mask                                                                                                    | MTU (bytes)<br>1500                                                     | •                                                                            |                                                                                                    |                                                 |                                                  |
|                                                                                     |                                                                                                    |                                                                         |                                                                              |                                                                                                    |                                                 |                                                  |
|                                                                                     |                                                                                                    |                                                                         |                                                                              |                                                                                                    |                                                 |                                                  |
|                                                                                     |                                                                                                    |                                                                         |                                                                              |                                                                                                    |                                                 |                                                  |
|                                                                                     |                                                                                                    |                                                                         |                                                                              |                                                                                                    |                                                 |                                                  |
|                                                                                     |                                                                                                    |                                                                         |                                                                              |                                                                                                    |                                                 |                                                  |
|                                                                                     |                                                                                                    |                                                                         |                                                                              |                                                                                                    |                                                 |                                                  |
|                                                                                     |                                                                                                    |                                                                         |                                                                              |                                                                                                    | Previous                                        | Cancel Next                                      |

Configureer de interface volgens uw netwerkplan.

| Creat  | e L3Out         |         |             |                |               |              |                 | $\times$ |
|--------|-----------------|---------|-------------|----------------|---------------|--------------|-----------------|----------|
|        |                 |         | 1. Identity | 2. Nodes And I | nterfaces     | 3. Protocols | 4. External EPG |          |
| Protoc | ol Associations |         |             |                |               |              |                 |          |
| (      | OSPF            |         |             |                |               |              |                 |          |
|        | Node ID: 102    |         |             |                |               |              |                 |          |
|        | Interface       |         |             |                | Hide Policy 🗌 |              |                 |          |
|        | 1/40            | Policy: |             |                |               |              |                 |          |
|        |                 |         |             |                |               |              |                 |          |
|        |                 |         |             |                |               |              |                 |          |
|        |                 |         |             |                |               |              |                 |          |
|        |                 |         |             |                |               |              |                 |          |
|        |                 |         |             |                |               |              |                 |          |
|        |                 |         |             |                |               |              |                 |          |
|        |                 |         |             |                |               |              |                 |          |
|        |                 |         |             |                |               |              |                 |          |
|        |                 |         |             |                |               |              |                 |          |
|        |                 |         |             |                |               |              |                 |          |
|        |                 |         |             |                |               | Previous     | Cancel          |          |
|        |                 |         |             |                |               | Pievious     | Cancer Next     |          |

#### Voor OSPF is het standaardnetwerktype broadcast. In dit voorbeeld wordt het netwerktype gewijzigd in point-to-point.

| Create L3Out                                                                                                    |                                  |                                                                      |                                                      | $\otimes$                                                    |
|----------------------------------------------------------------------------------------------------|----------------------------------|----------------------------------------------------------------------|------------------------------------------------------|--------------------------------------------------------------|
|                                                                                                    | 1. Identity                      | 2. Nodes And Interfaces                                              | 3. Protocols                                         | 4. External EPG                                              |
| External EPG                                                                                                    |                                  |                                                                      |                                                      |                                                              |
| The L3Out Network or External EPG is used for traffic classification, contr<br>EPG for applying contracts. Route control policies are used for filtering dy<br>in the fabric. | ract associatio<br>/namic routes | ons, and route control policies. Cl<br>exchanged between the ACI fab | assification is matching<br>ric and external devices | g external networks to this<br>6, and leaked into other VRFs |

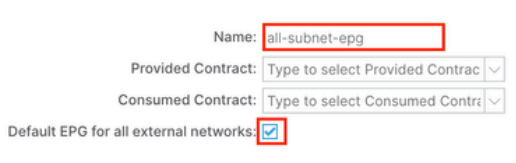

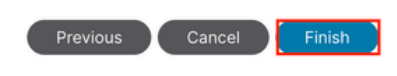

In dit voorbeeld, is er slechts één L3out en slechts EPG, en de standaard **Standaard EPG voor alle externe netwerken** optie kan worden gebruikt.

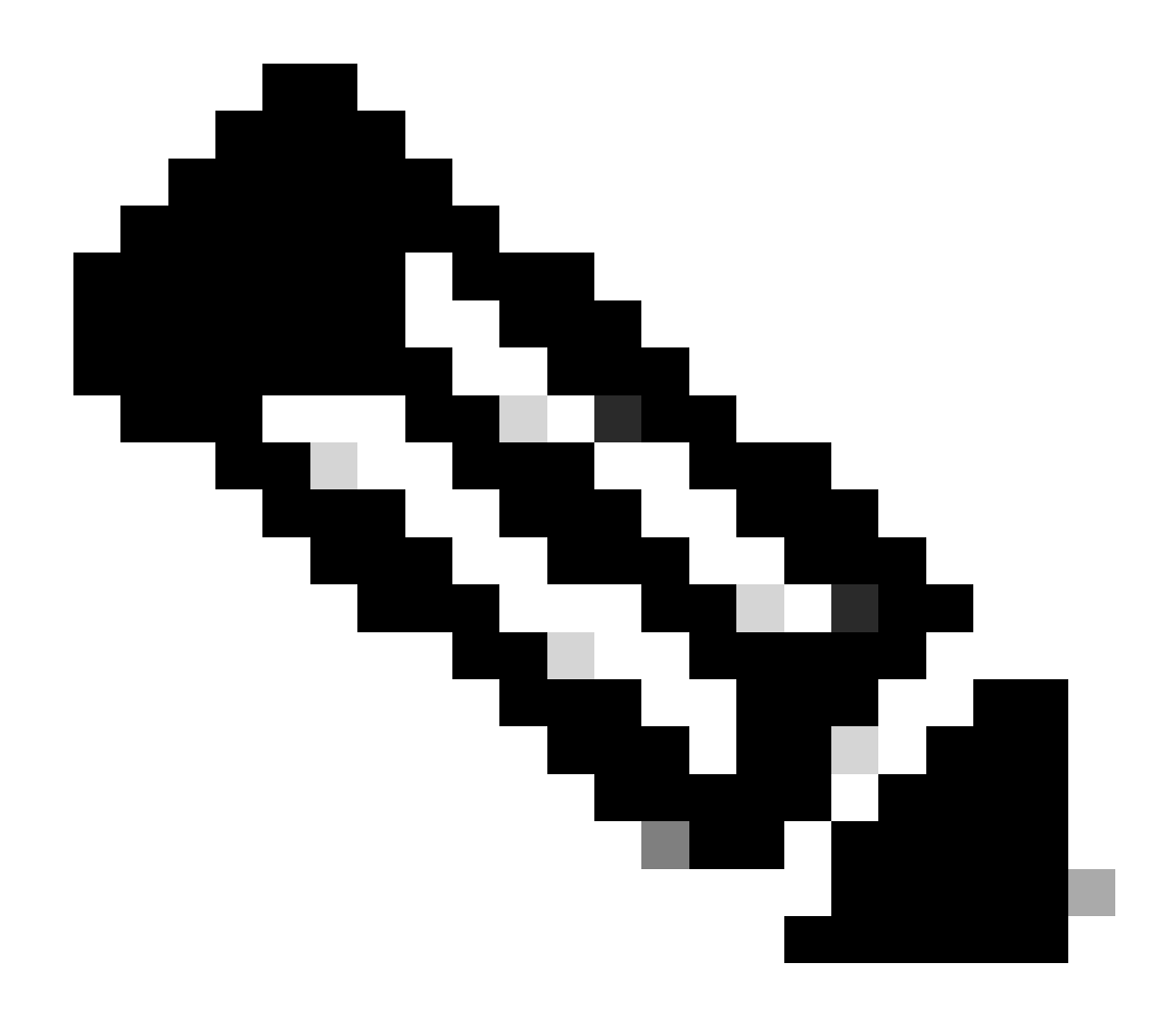

**Opmerking**: als u meerdere L3out EPG's in dezelfde VRF hebt, moet u deze optie zorgvuldig configureren. Raadpleeg voor meer informatie het L3out-witboek.

Na het vormen van de router, kan de OSPF buurstatus in VOLLEDIG veranderen.

admin-Infra# show lldp neighbors Capability codes: (R) Router, (B) Bridge, (T) Telephone, (C) DOCSIS Ca

Als u problemen met L3out wilt oplossen, raadpleegt u ACI-extern doorsturen probleemoplossing.

#### 3.2. Bijbehorende BD tot L3out

Navigeer naar het APIC web GUI pad; Tenants > mgmt > Networking > Bridge Domains > inb.

| System Tenants Fabric Virt                                                                    | ual Networking Admin Operations Apps Integrations                         |
|-----------------------------------------------------------------------------------------------|---------------------------------------------------------------------------|
| ALL TENANTS   Add Tenant   Tenant Sec                                                         | arch: name or descr   common   <b>mgmt</b>   guangxil   guangxil2   infra |
| mgmt (*) (=) (©)                                                                              | Bridge Domain - inb                                                       |
| Ouick Start ✓ Ⅲ mgmt                                                                          | Summary Policy Operational Stats Health Faults History Policy Viewer      |
| > Application Profiles                                                                        | General L3 Configurations Advanced/Troubleshooting                        |
| Eridge Domains                                                                                | 8 V 🛆 🕚 O 🛨                                                               |
|                                                                                               | Properties Address IP IP Control Selector                                 |
| > The DHCP Relay Labels                                                                       | 106.20.1.254/24 Advert False False                                        |
| V 🖿 Subnets                                                                                   |                                                                           |
| > 🔤 VRFs                                                                                      | EP Move Detection Mode: GARP based detection                              |
| > 🖬 L2Outs                                                                                    | ▲ L3 Out                                                                  |
| V INB-L3out                                                                                   | INB-L3out                                                                 |
| > 🔚 Logical Node Profiles                                                                     | Update Cancel                                                             |
| External EPGs     all-subnet-epg                                                              | L3Out for Route Profile: select a value                                   |
| <ul> <li>&gt; The Route map for import and ex</li> <li>&gt; The SR-MPLS VRF L3Outs</li> </ul> | Link-local IPv6 Address:                                                  |
| > 🚞 Dot1Q Tunnels                                                                             | ND policy: select a value                                                 |
| > 🚍 Contracts > 🚍 Policies                                                                    | Show Usage Reset Submit                                                   |

Gerelateerde L3outs - Kies de naam van het beheer L3out gemaakt in Stap 3.1.

3.3. Contracten maken

Navigeer naar het APIC web GUI pad; Tenants > mgmt > Contracts > Standard.

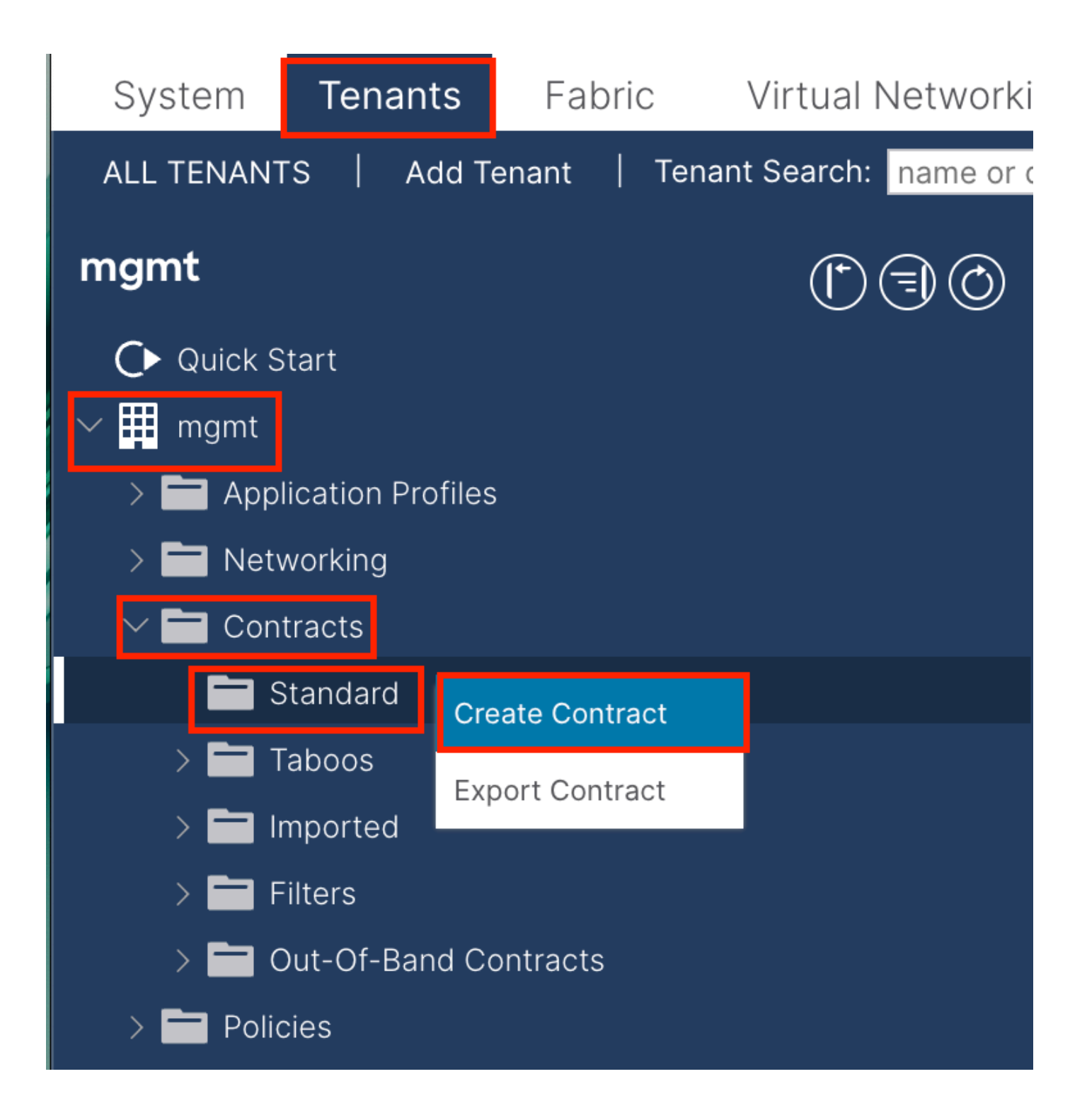

| Create Contrac | t                    |             |   | × |
|----------------|----------------------|-------------|---|---|
| Name:          | ALL                  |             | ] |   |
| Alias:         |                      |             |   |   |
| Scope:         | VRF                  | $\sim$      | ] |   |
| QoS Class:     | Unspecified          | ~           | ^ |   |
| Target DSCP:   | Unspecified          | ~           | · |   |
| Description:   | optional             |             |   |   |
| Annotations:   | Click to add a new a | innotation  |   |   |
| Subjects:      |                      |             |   | + |
|                | Name                 | Description |   |   |
|                | ALL                  |             |   |   |
|                |                      |             |   |   |
|                |                      |             |   |   |
|                |                      |             |   |   |
|                |                      |             |   |   |
|                |                      |             |   |   |
|                |                      |             |   |   |
|                |                      |             |   |   |
|                |                      |             |   |   |
|                |                      |             |   |   |

Submit

Cancel

| Create Contract                                 | t Subject                  |               |               | $\bigotimes$ |
|-------------------------------------------------|----------------------------|---------------|---------------|--------------|
| Alias:                                          |                            |               |               |              |
| Description:                                    | optional                   |               |               |              |
| Target DSCP:                                    | Unspecified                | $\sim$        |               |              |
| Apply Both Directions:<br>Reverse Filter Ports: |                            |               |               |              |
| Wan SL                                          | A Policy: select an option | $\sim$        |               |              |
| Filter Chain                                    |                            |               |               |              |
| L4-L7 Service Graph:                            | select an option           | $\sim$        |               |              |
| QoS Priority:                                   |                            | $\checkmark$  |               |              |
|                                                 |                            |               |               |              |
| Filters                                         |                            |               |               | <b>1</b> +   |
| Name                                            | Directives                 | Action        | Priority      |              |
| common/any                                      | $\checkmark$               | Permit        | default level | $\sim$       |
|                                                 |                            | Update Cancel |               |              |
|                                                 |                            |               |               |              |
|                                                 |                            |               |               |              |
|                                                 |                            |               | Cancel        | ОК           |

In dit voorbeeld, staat het contract al verkeer toe. Als u meer informatie over het contract nodig hebt, raadpleegt u het witboek over het contract; <u>Cisco ACI Contract Guide Witboek</u>.

3.4. Contract op INB EPG toepassen

 $Navigeer \ naar \ het \ APIC \ web \ GUI \ pad; \ Tenants > mgmt > Node \ Management \ EPGs > In-Band \ EPG \ - \ default.$ 

| System Tenants Fabric Virtual Network                                       | ing Admin Operation                                           | s Apps Integrations          | F         |                              |              |               |         |
|-----------------------------------------------------------------------------|---------------------------------------------------------------|------------------------------|-----------|------------------------------|--------------|---------------|---------|
| ALL TENANTS   Add Tenant   Tenant Search: name or                           | descr   common                                                | mgmt   guangxil   guangxi    | 2   infra |                              |              | ,             |         |
| mgmt (* )                                                                   | In-Band EPG - def                                             | ault                         |           |                              |              |               | G       |
| Quick Start     mgmt     Daplication Profiles                               |                                                               |                              |           |                              | Policy Stats | Health Faults | History |
| > The Networking                                                            | 8 7 4 0                                                       |                              |           |                              |              | Policy        | 0 ±     |
| > En Policies                                                               | Properties<br>Bridge Domain: [i<br>Resolved Bridge Domain: ir | nb 🖂 🕑 🗗                     |           |                              |              |               |         |
| Security           In-Band EPG - default                                    | Provided Contracts:                                           | Name Tenant                  | Туре      | QoS Class                    | Match Type   | State         |         |
| Out-of-Band EPG - default     External Management Network Instance Profiles | . t                                                           | ype at least 4 characters to |           | Unspecified<br>Update Cancel | AtleastOne   | v unformed    |         |
|                                                                             | Consumed Contracts:                                           | Name Te                      | nant      | Туре                         | QoS Class    | State         |         |
|                                                                             | E                                                             | mgmt/ALL V IV                |           | Update Cancel                | Unspecified  | v unformed    |         |
|                                                                             | Contract Interfaces:                                          |                              |           |                              |              |               | ⇒ +     |
|                                                                             |                                                               |                              |           |                              | Show Usag    | ge Reset      | Submit  |

Aangeboden contracten - Kies het contract dat in stap 3.3 is gemaakt.

Verbruikte contracten - Kies het contract dat in Stap 3.3 is gemaakt.

#### 3.5. Contract op L3out EPG toepassen

Navigeer naar het APIC web GUI pad; Tenants > mgmt > Networking > L3Outs > INB-L3out > External EPGs > all-subnet-epg.

| System Tenants Fabric Virtua             | Jal Networking Admin Operations Apps Integrations                                                   |            |
|------------------------------------------|----------------------------------------------------------------------------------------------------|------------|
| ALL TENANTS   Add Tenant   Tenant Search | rch: name or descr   common   mgmt   guangxil   guangxil2   infra                                   |            |
| mgmt (*) 🗐 🔘                             | External EPG - all-subnet-epg                                                                       | Q          |
| O⊷ Quick Start<br>✓ ∰ mgmt               | Policy Operational Health Faults History                                                            | y          |
| > 🧮 Application Profiles                 | General Contracts Inherited Contracts Subject Labels EPG Labels                                     | 5          |
| Networking     Bridge Domains            | ♥ Healthy     (8)     (0)     (0)     (1)     (1)     (2)     (2)                                   | <b>₹</b> ₩ |
| > 🖿 VRFs                                 | Name Tenant Tenant Contract Provided / QoS Class State Add Provided Contract<br>Alias Type Consumed |            |
| > 🖿 L2Outs                               | No items have been found.                                                                           |            |
| V 🖿 L3Outs                               | Select Actions to create a new item. Add Consumed Contract interna                                  | ice        |
| > The Logical Node Profiles              | Add Intra Ext-EPG Contract                                                                          |            |
| External EPGs                            | Delete                                                                                              |            |
| = all-subnet-epg                         |                                                                                                    |            |
| > 🧮 Route map for import and ex          |                                                                                                    |            |
| > 🔤 SR-MPLS VRF L3Outs                   |                                                                                                    |            |

Aangeleverde contracten toevoegen - het contract dat in stap 3.3 is gemaakt.

Voeg verbruikte contracten toe - het contract dat in stap 3.3 is gemaakt.

Na het toepassen, kunt u het contract in Verstrekt en Verbruikt zien.

| System Tenants Fabric Virtua                        | I Networking    | Admin                      | Operations | Apps          | Integrations     |                  |           |                  |
|-----------------------------------------------------|-----------------|----------------------------|------------|---------------|------------------|------------------|-----------|------------------|
| ALL TENANTS   Add Tenant   Tenant Search            | n: name or desc | er I                       | common     | mgmt   guangx | (il   guangxil2  | infra            |           |                  |
| mgmt ( ) (                                          | Extern          | al EPG - all-s             | ubnet-epg  | 1             |                  |                  |           | 0                |
| <ul> <li>✔ Quick Start</li> <li>✓ Ⅲ mgmt</li> </ul> |                 |                            |            |               | Policy           | Operational      | Health    | Faults History   |
| > 🚞 Application Profiles                            |                 |                            | G          | eneral Cor    | ntracts Inh      | erited Contracts | Subject L | abels EPG Labels |
| ✓ ➡ Networking                                      | C Healthy       |                            |            |               |                  |                  |           | ↑ + ≪•_          |
| > 🧮 Bridge Domains                                  | Mama            |                            | Tenent     | O a stars at  | Description of ( | 0-0.01           |           |                  |
| > 🖿 VRFs                                            | Name            | <ul> <li>Tenant</li> </ul> | Alias      | Type          | Consumed         | QOS Class S      | tate La   | Label            |
| > 🚞 L2Outs                                          | G Contract Ty   | pe: Contract               |            |               |                  |                  |           |                  |
| ∨ 🖿 L3Outs                                          | ALL             | mamt                       |            | Contract      | Provided         | Linspecified f   | ormed     |                  |
| ✓                                                   | ALL.            | ingine                     |            | Contract      | Provided         | onspecified in   | onnea     |                  |
| > 🚞 Logical Node Profiles                           | ALL             | mgmt                       |            | Contract      | Consumed         | Unspecified 1    | ormed     |                  |
| 🗸 🖿 External EPGs                                   |                 |                            |            |               |                  |                  |           |                  |
| = all-subnet-epg                                    |                 |                            |            |               |                  |                  |           |                  |
| > 🚞 Route map for import and ex                     |                 |                            |            |               |                  |                  |           |                  |

Verifiëren

U kunt de INB-route zien in de externe router.

admin-Infra# show ip route vrf aci-inb IP Route Table for VRF "aci-inb" '\*' denotes best ucast next-hop

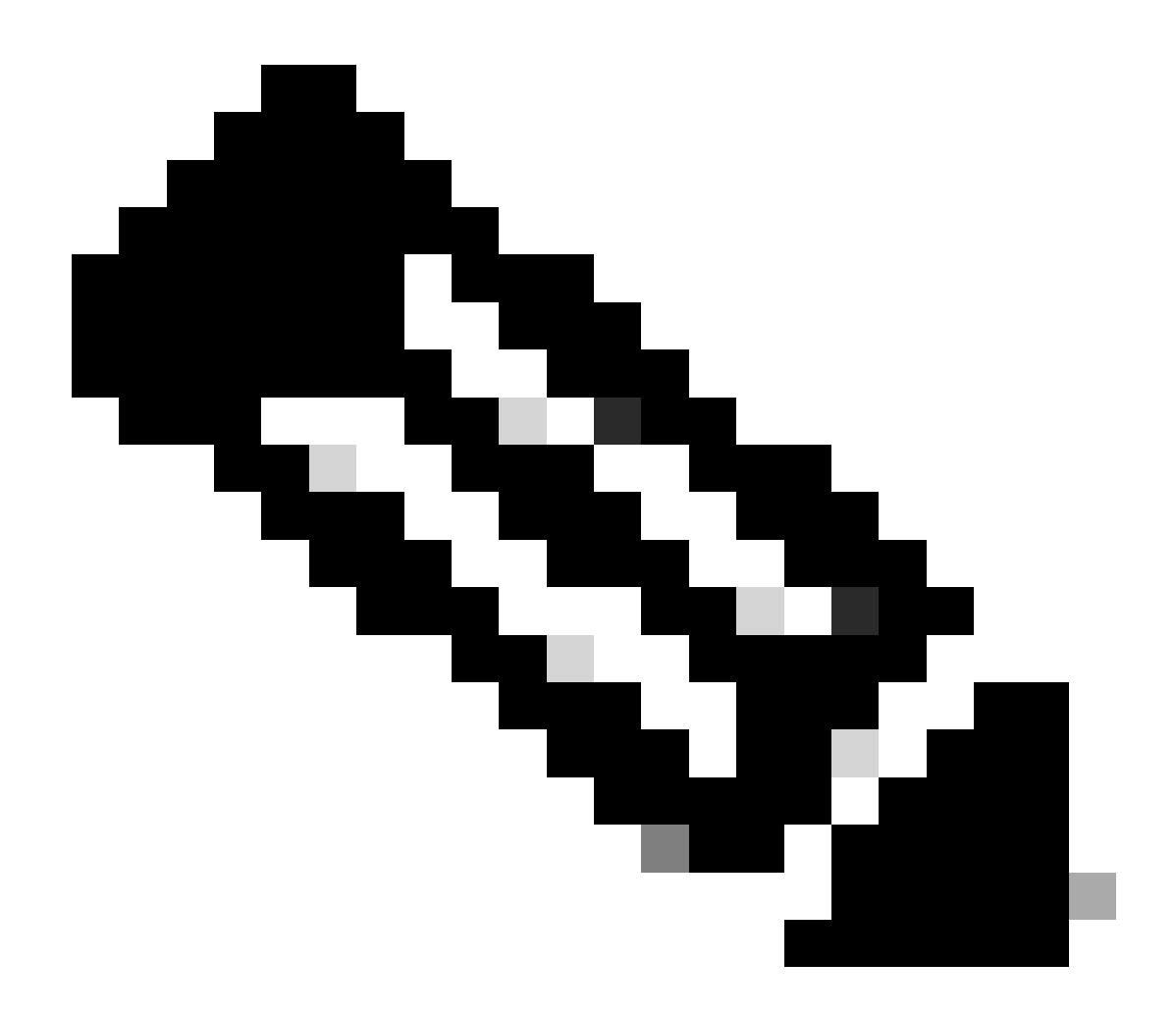

**Opmerking**: Als uw ACI-versie oud was, **reageren** de wervelkolomknooppunten **niet** op **ping** op de in-band aangezien ze loopback interfaces gebruiken voor connectiviteit die niet reageren op Address Resolution Protocol (ARP).

Wanneer in-band beheer is ingesteld, verkiest Cisco APIC altijd in-band voor verkeer dat **afkomstig** is **van Cisco APIC** (zoals TACACS).

OOB is nog steeds toegankelijk voor hosts die specifiek verzoeken naar het OOB-adres verzenden.

Controleer eerst of er fouten zijn met INB.

Aan de Switch:

f6leaf102# show vrf mgmt:inb VRF-Name VRF-ID State Reason mgmt:inb 27 Up -- f6leaf102# f6leaf102# show

Over APIC:

f6apic1# ifconfig bond0.10: flags=4163<UP,BROADCAST,RUNNING,MULTICAST> mtu 1496 inet 192.168.6.1 netmas

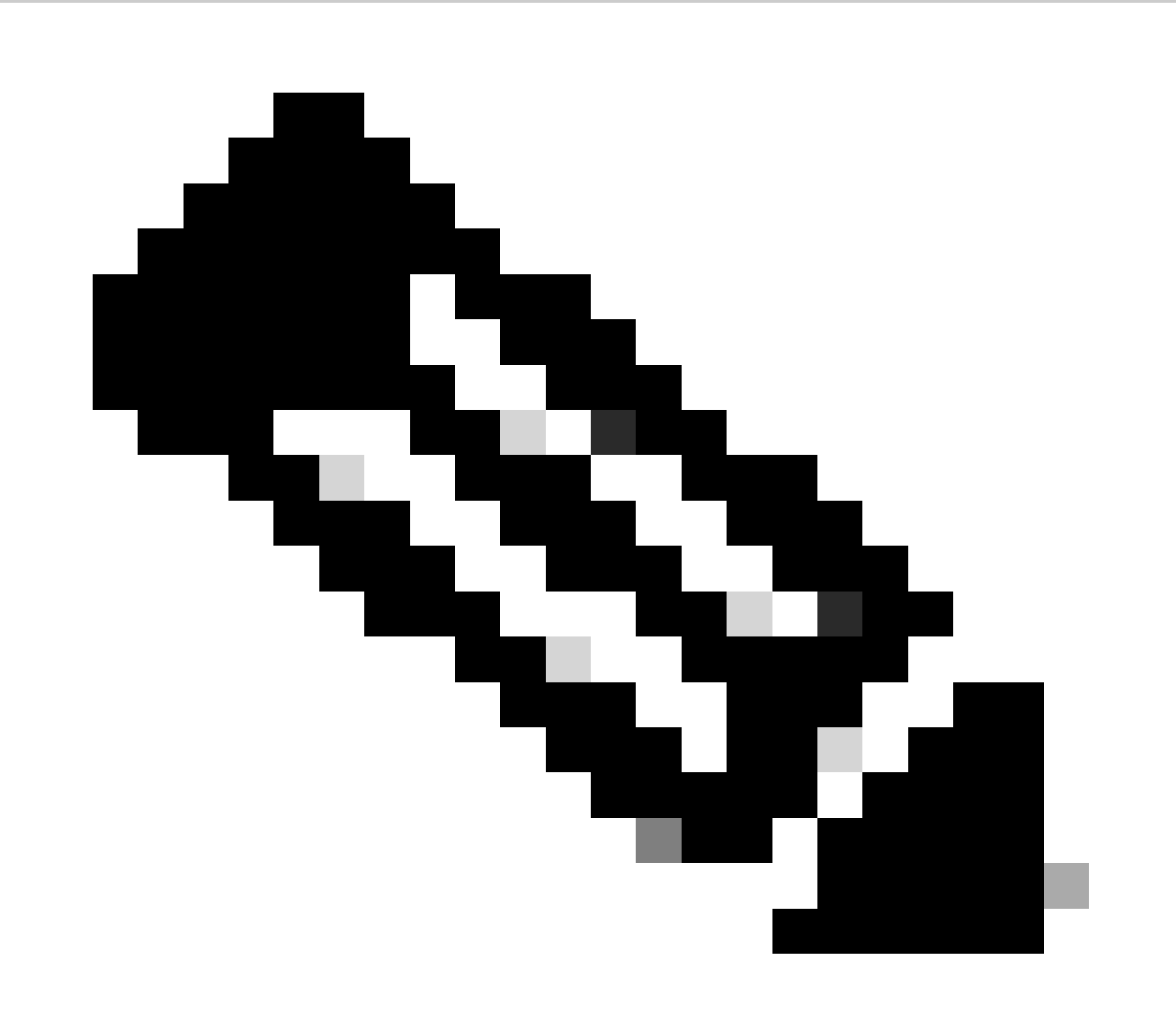

**Opmerking**: Deze **Enforce Domain Validation**-functie controleert de VLAN/Domain- en interfaceconfiguratie die door EPG wordt gebruikt. Als het niet is ingeschakeld, negeert Leaf de Domain Check bij het drukken van de configuratie.

Als deze optie is ingeschakeld, kan deze niet meer worden uitgeschakeld. Het wordt aanbevolen deze optie in te schakelen om onvolledige configuratie te voorkomen.

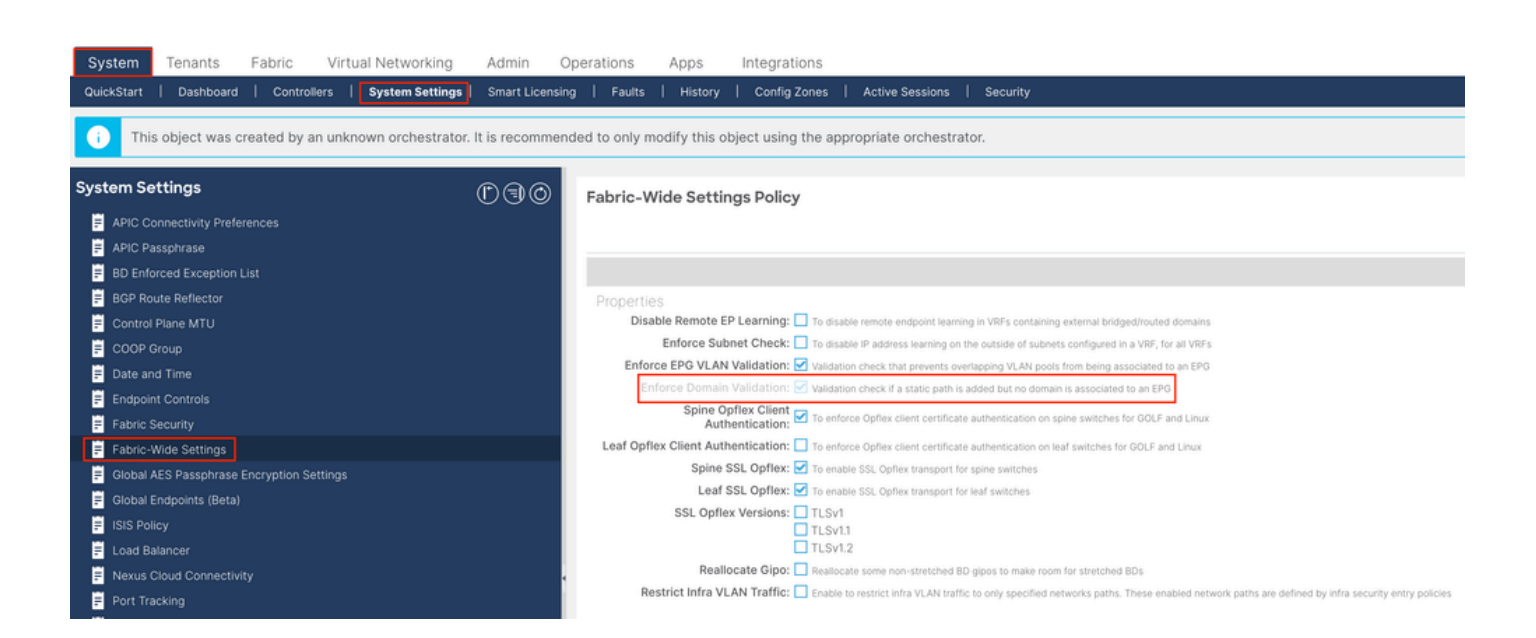

Inhoud

**Inleiding** 

**Voorwaarden** 

Vereisten

Gebruikte componenten

#### **Configureren**

Netwerkdiagram

1. Configureer het VLAN van INB in de bladinterface

1.1. Een VLAN-pool maken

1.2. Fysiek domein maken

1.3. Bijlagebare profielen voor toegangsentiteiten maken

1.4. Beleidsgroep Bladaccess-poort maken

1.5. Beleidsgroep Bladaccess-poort maken

1.6. Interfaceprofiel op het blad toepassen

2. Wijs INB-adres toe in beheer

2.1. Bridge Domain (BD) maken voor INB-subnet

2.2. INB EPG aanmaken

2.3. Statische INB IP-adres aan het apparaat toewijzen

3.1. Maak L3out in beheer huurder

3.2. Bijbehorende BD tot L3out

3.3. Contracten maken

3.4. Contract op INB EPG toepassen

3.5. Contract op L3out EPG toepassen

**Verifiëren** 

Problemen oplossen

**Gerelateerde informatie** 

Neem contact op met Cisco TAC voor verdere assistentie bij probleemoplossing.

Gerelateerde informatie

<u>Cisco ACI in-band beheerconfiguratie voor hardware-flow telemetrie-export</u>

- <u>Probleemoplossing voor ACI-extern doorsturen</u>
- <u>Probleemoplossing ACI L3Out Subnet 0.0.0/0 en System PCTag 15</u>
- Onverwachte routelekkage voor probleemoplossing in ACI
- <u>Probleemoplossing voor ACI-toegangsbeleid</u>
- <u>ACI Fabric L3Out witboek</u>
- <u>Cisco ACI-contractgids Witboek</u>
- <u>Cisco Technical Support en downloads</u>

### Over deze vertaling

Cisco heeft dit document vertaald via een combinatie van machine- en menselijke technologie om onze gebruikers wereldwijd ondersteuningscontent te bieden in hun eigen taal. Houd er rekening mee dat zelfs de beste machinevertaling niet net zo nauwkeurig is als die van een professionele vertaler. Cisco Systems, Inc. is niet aansprakelijk voor de nauwkeurigheid van deze vertalingen en raadt aan altijd het oorspronkelijke Engelstalige document (link) te raadplegen.